# MDA 系列模拟网关说明书

版本:Version1.0

浙江铭道通信技术有限公司

Zhejiang medou Communication Technology Co., Ltd

密级 公开

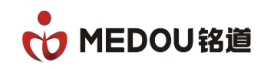

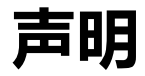

# 文档版权

版权所有@浙江铭道通信技术有限公司 2016,保留一切权利。

非经本公司书面许可,任何单位或个人不得擅自摘抄、复制本文档内容的部分 或全部,并不得以任何形式传播

# 商标声明

MEDOU<sup>8</sup> 和其他铭道通信商标均为浙江铭道通信技术有限公司的商标。
本文档提及的其他所有商标或注册商标,由各自的所有人拥有。

# 联系我们

浙江铭道通信技术有限公司为客户提供全方位的技术支持,用户可拨打技术服务热线寻求支持

浙江铭道通信技术有限公司

- 地址:浙江义乌经济开发区新科路 E21 号 B5 栋
- 网站:http://www.medou.com.cn/
- 电话:0579-85113688,85432199
- 传真:0579-85218087

支持直线:0579-85216116

支持邮箱: <u>support@medou.com.cn</u>

```
密级 公开
```

#### 版权@浙江铭道通信技术有限公司

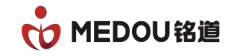

24 小时支持直线: 18969350768

文档提醒

由于产品版本升级或其他原因,本文档内容会不定期进行更新。除非另有约定, 本文档仅作为使用指导,本文档中的所有陈述、信息或建议不构成任何明示或 暗示的担保。

| 密级 公开 | 版权@浙江铭道通信技术有限公司 | 页码 3 |  |
|-------|-----------------|------|--|
|-------|-----------------|------|--|

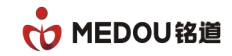

| 目 | 录 |
|---|---|
|---|---|

| MDA 系列模拟网关说明书 | 1  |
|---------------|----|
| 声明            | 2  |
| 文档版权          | 2  |
| 商标声明          | 2  |
| 联系我们          | 2  |
| 文档提醒          |    |
| 第一部分 前言       | 7  |
| 1.1 目的        | 7  |
| 1.2 读者对象      | 7  |
| 1.3 内容介绍      | 7  |
| 1.4 声明        | 7  |
| 第二部分 产品概述     | 9  |
| 2.1 产品特性      | 9  |
| 2.2 技术规格      | 11 |
| 2.3 产品型号      |    |
| 2.4 产品包装      |    |
| 2.5 产品外观      |    |
| 2.5.1 面板外观    | 13 |

| 密级 公开 | 版权@浙江铭道通信技术有限公司 | 页码 | 4 |
|-------|-----------------|----|---|
|-------|-----------------|----|---|

| 2.5.2 设备指示灯         | 14 |
|---------------------|----|
| 2.6 组网连接            | 15 |
| 2.6.1 动态或静态 IP 方式接入 |    |
| 2.6.2 路由代理接入        | 16 |
| 2.7 访问设备 WEB        | 17 |
| 第三部分 WEB 配置         | 19 |
| 3.1 <b>系统管理</b>     | 19 |
| 3.2 网络配置            | 21 |
| 3.2.1 WAN 配置        | 21 |
| 3.2.2 LAN 配置        | 25 |
| 3.2.3 路由配置          | 26 |
| 3.3 SIP 配置          | 27 |
| 3.4 MGCP 配置         |    |
| 3.5 呼叫路径            |    |
| 3.5.1 增加路径文件        |    |
| 3.5.2 增加呼叫规则        |    |
| 3.6 端口配置            |    |
| 3.6.1 基本配置          | 35 |
| 3.6.2 <b>高级配置</b>   |    |
| 3.6.3 虚拟内线配置        |    |

| 密级 公开 | 版权@浙江铭道通信技术有限公司 | 页码 5 |  |
|-------|-----------------|------|--|
| 密级 公开 | 版权@浙江铭道通信技术有限公司 | 页码 5 |  |

| 3.6.4 代答组配置                          | 40 |
|--------------------------------------|----|
| 3.7 号码配置                             | 41 |
| 3.7.1 添加单号码                          |    |
| 3.7.2 批量添加号码                         | 43 |
| 3.7.2 单号码配置                          | 45 |
| 3.7.3 号码批量配置                         | 47 |
| 3.8 系统工具                             | 48 |
| 3.9 进程音配置                            | 49 |
| 3.10 系统状态                            | 50 |
| 第四部分 IVR 查询与配置                       | 51 |
| 4.1 WAN 口 IP 查询、配置                   | 51 |
| 4.2 LAN 口 IP 查询、配置                   |    |
| 4.3 查询端口电话号码                         |    |
| 第五部分 典型应用配置                          |    |
| 5.1 FXS+FX0 口设备二次拨号拨 '9' 出局配置        |    |
| 5.2 FXS+FX0 口设备 FX0 口入局配置一 一对应 FXS 口 |    |

| 密级 公开 | 版权@浙江铭道通信技术有限公司 | 页码 6 |  |
|-------|-----------------|------|--|
|-------|-----------------|------|--|

# 第一部分 前言

### 1.1 目的

为了帮助用户更好地了解、使用 MDA 网关,特出此用户手册,手册包含 WEB 配置的所有 细节。

# 1.2 读者对象

本手册适合以下人员阅读:

- 网络工程师
- 网络推广人员
- 网络管理员

# 1.3 内容介绍

《MDA语音网关用户手册》主要介绍 MDA语音网关的硬件特性、安装和维护的详细说明,

以及详细的 WEB 配置说明。

本文档主要内容如下:

第一部分 前言

第二部分 产品概述

第三部分 WEB 配置

第四部分 IVR 查询与配置

第五部分 典型应用

#### 1.4 声明

由于产品版本升级或其它原因,本手册内容会不定期进行更新。除非另有约定,本手册 仅作为使用指导,本手册中的所有陈述、信息和建议不构成任何明示或暗示的担保。

| 密级 公开 | 版权@浙江铭道通信技术有限公司 | 页码 7 |  |
|-------|-----------------|------|--|
|-------|-----------------|------|--|

MDA 语音网关所有型号的功能基本相同,下面以 16FXS16FX0 为例,对网关的硬件连接、 WEB 基本配置、WEB 业务配置等进行说明。

| 密级 公开 | 版权@浙江铭道通信技术有限公司 | 页码 8 |  |
|-------|-----------------|------|--|
|-------|-----------------|------|--|

Т

# 第二部分 产品概述

MDA 语音网关是基于 IP 的语音/传真/数据业务的综合接入设备(IAD)和接入网关 (AG),在软交换体系中位于接入层,主要功能是完成各种用户的统一接入,使各种业务 在 IP 网络中得以实现。在继承 PSTN 原有的电路交换和业务特性的基础上,MDA 语音网 关融合了 IP 技术的各项优点,可实现传统 PSTN 向 NGN/IMS 网络的平滑过渡;同时,在 充分利用现有 PSTN 设备的基础上,提供种类更丰富的增值业务,从而为客户的业务开展和 网络建设与升级提供最佳平衡点。MDA 语音网关提供 1-32 路 VOIP 通道,主要应用于电 信、政府、行业、大型企业(集团)的等通信网,是公安、政法、税务、金融、电力、水利、 交通、教育等政府行业单位基层的最理想接入设备。

# 2.1 产品特性

电信级的可靠性

- 支持完善的故障检测、网管告警功能。
- 低功耗和高集成度。
- 支持三级防雷标准。
- 支持电话 POTS 接口过流过压保护功能。
- 采用纹波更小,更高质量的通信电源,支持浪涌、电力线搭接等防护,输出稳定、可靠
   性高,并支持瞬时断电保护。
- 采用具有屏蔽电磁辐射特性的机箱,对电磁兼容、ROHS等方面做了专业设计,可有效
   屏蔽各种环境电磁波的干扰。
- 传输损耗、损耗频率、非线性失真、串音衰减、横重杂音以及非横重杂音等指标达到电。

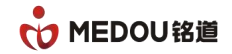

信级标准。

#### 灵活,强大的安全策略

支持管理员登陆和密码保护,自带防火墙功能,能够有效防止各种网络病毒攻击,提高数据安全性。

#### 丰富的协议支持能力

- 支持 SIP、MGCP、H248 协议。
- 支持 SNMP 网管协议,实现设备的集中网管、远程监控和维护。
- 支持 T. 30、T. 38、VOICE 透传协议,实现 IP 承载网络上的传真业务。
- 支持 RTP/RTCP 协议,实现实时语音包封装和语音播放。

#### 完善的业务支持能力

- 支持语音、传真、Modem 业务。
- 支持各种话音基本业务和补充业务。
- IP 电话与传统 PSTN 电话切换。

#### 灵活的接入方式

- 支持 IP 专线接入。
- 支持 xDSL 拨号接入。
- 支持 Cable Modem 接入。

#### 多样化的管理方式

- 支持基于 SNMP 的远程集中设备网管。
- 支持基于 Web 的设备网管。

#### 强大的 QoS 保证

| 密级 公开 | 版权@浙江铭道通信技术有限公司 | 页码 10 |  |
|-------|-----------------|-------|--|
|-------|-----------------|-------|--|

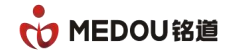

- 支持基于 IPv4 Tos 和 DiffServ 服务,保证语音优先级。
- 支持 IEEE802.1P、IEEE802.1Q。

#### 多参数可调

● 可以调整包括馈电电压,环路电流,振铃电压,长线,短线,阻抗参数等等。

#### 先进的语音处理技术

- 支持 ITU-T G. 711a/u、G. 729、G. 723.1 等多种语音编码。
- 支持语音活动检测(VAD),有效节约网络带宽资源。
- 支持舒适噪音生成(CNG)。
- 支持回音消除,指标能达到128ms。
- 支持自适应动态缓冲技术。
- 支持丢包补偿技术。
- 支持 DTMF 生成/检测。
- 支持主叫号码检测、显示功能。
- 支持 DTMF 带内、SIPINF0、RFC2833 传输技术。
- 支持灵活的输入/输出增益控制。
- 支持 1:1 断电逃生功能。
- 支持一机双号功能。

# 2.2 技术规格

#### 表 2-1 MDA 语音网关技术规格

| 项目      | 参数             |         |
|---------|----------------|---------|
| VOIP 协议 | SIP、MGCP、H248  |         |
| 密级 公开   | 版权@浙江铭道通信技术有限公 | 司 页码 11 |

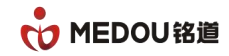

| 语音处理                                                                                             | 编解码:G.711A/u、G.729、G.723                                                                                                    |
|--------------------------------------------------------------------------------------------------|----------------------------------------------------------------------------------------------------|
|                                                                                                  | 回音消除:G.168 32 毫秒 ,                                                                                                    |
|                                                                                                  | 语音抖动:VAD、CNG                                                                                                    |
|                                                                                                  | QoS:IP TOS、IEEE802.1p                                                                                                    |
| 传真类型                                                                                             | T.30、T.38、BYPASS、MODEM                                                                                                    |
| 来显格式                                                                                             | FSK、DTMF                                                                                                    |
| DTMF                                                                                             | 带内、RFC2833、SIP info                                                                                                    |
| 网络协议                                                                                             | PPPOE、DHCP、DNS、TCP/IP、NTP、SNMP、HTTP、STUN、                                                                                                    |
|                                                                                                  | TELNET、TFTP、ICMP、IEEE802.1Q 等                                                                                                    |
|                                                                                                  |                                                                                                    |
| 用户线长度                                                                                            | <5000m                                                                                                    |
| 用户线长度<br>网口                                                                                      | <5000m<br>WAN:10/100Base- T RJ-45 for LAN , Auto MDIX                                                                                                    |
| 用户线长度<br>网口                                                                                      | <5000m<br>WAN:10/100Base- T RJ-45 for LAN , Auto MDIX<br>LAN:10/100Base- T RJ-45 for PC , Auto MDIX                                                                                                    |
| 用户线长度<br>网口<br>功耗                                                                                | <5000m<br>WAN:10/100Base- T RJ-45 for LAN , Auto MDIX<br>LAN:10/100Base- T RJ-45 for PC , Auto MDIX<br>EVG7500:闲置 15W/满载 40W,EVG110B :闲置 4W/活动 6W                                                                                 |
| <ul><li>用户线长度</li><li>网口</li><li>功耗</li><li>工作温度</li></ul>                                       | <5000m<br>WAN:10/100Base- T RJ-45 for LAN , Auto MDIX<br>LAN:10/100Base- T RJ-45 for PC , Auto MDIX<br>EVG7500:闲置 15W/满载 40W,EVG110B :闲置 4W/活动 6W<br>-5 ~ 50℃                                                                     |
| <ul> <li>用户线长度</li> <li>网口</li> <li>功耗</li> <li>工作温度</li> <li>相对湿度</li> </ul>                    | <5000m<br>WAN:10/100Base- T RJ-45 for LAN , Auto MDIX<br>LAN:10/100Base- T RJ-45 for PC , Auto MDIX<br>EVG7500:闲置 15W/满载 40W,EVG110B :闲置 4W/活动 6W<br>-5 ~ 50℃<br>非冷凝 5 ~ 95%                                                      |
| <ul> <li>用户线长度</li> <li>网口</li> <li>功耗</li> <li>工作温度</li> <li>相対湿度</li> <li>尺寸(长×宽×高)</li> </ul> | <5000m<br>WAN:10/100Base- T RJ-45 for LAN , Auto MDIX<br>LAN:10/100Base- T RJ-45 for PC , Auto MDIX<br>EVG7500:闲置 15W/满载 40W,EVG110B :闲置 4W/活动 6W<br>-5~50℃<br>非冷凝 5~95%<br>EVG7500:440mm×330mm×44mm ,                            |
| <ul> <li>用户线长度</li> <li>网口</li> <li>功耗</li> <li>工作温度</li> <li>相対湿度</li> <li>尺寸(长×宽×高)</li> </ul> | <5000m<br>WAN:10/100Base-T RJ-45 for LAN , Auto MDIX<br>LAN:10/100Base-T RJ-45 for PC , Auto MDIX<br>EVG7500:闲置 15W/满载 40W,EVG110B :闲置 4W/活动 6W<br>-5~50℃<br>非冷凝 5~95%<br>EVG7500:440mm×330mm×44mm ,<br>EVG110B : 116mm×91mm×30mm |

# 2.3 产品型号

#### 表 2-2 产品型号

| 密级 公开 | 版权@浙江铭道通信技术有限公司 | 页码 12 |  |
|-------|-----------------|-------|--|
|       |                 |       |  |

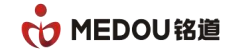

| S)          | MDA3001/S    |
|-------------|--------------|
|             | IDA3000/C    |
|             | MDA30027.5   |
|             | MDA3004/S    |
|             | MDA3008/S    |
|             | MDA3016/S    |
|             | MDA3024/S    |
|             | MDA3032/S    |
|             | MDA3008/0    |
| MDA模拟网关系列设备 | MDA3016/0    |
|             | MDA3024/0    |
|             | MDA3032/0    |
|             | MDA3008S/0   |
|             | MDA3008S/160 |
|             | MDA3008S/240 |
|             | MDA3016S/080 |
|             | MDA3016S/0   |
|             | MDA3024S/080 |

# 2.4 产品包装

安装之前,请确认产品包装清单:

- 语音网关一台
- 电源线一条
- 产品快速安装手册一张
- 保修卡一张
- 网线一条
- 配置线一条
- 电话线 1-2 条
- 2.5 产品外观
- 2.5.1 面板外观

|       | 1 3 5 12 17 21 10 10<br>Alarm ← → → → → → → → → → → → → → → → → → → |       |
|-------|---------------------------------------------------------------------|-------|
|       | 图 2-1 前面板示意图                                                        |       |
| 密级 公开 | 版权@浙江铭道通信技术有限公司                                                     | 页码 13 |

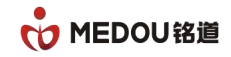

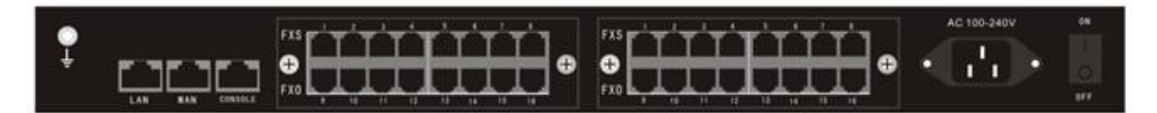

#### 图 2-2 后面板示意图

#### 2.5.2 设备指示灯

#### 表 2-3 前面板接口和指示灯

| 前面板接口和指示灯 | 说明                              |
|-----------|---------------------------------|
|           | Alarm 灯,设备所有端口开启注册,在未注册软交换时为闪烁状 |
| Alarm     | 态,注册上软交换时 Alarm 灯熄灭。            |
| Active    | 状态指示灯,设备正常运行时该灯为闪烁状态。           |
| Power     | 电源指示灯,接上电源开机后该灯为长亮状态。           |
| 1 22      | 端口工作指示灯,摘机、振铃、通话时该灯皆为闪烁状态,待机    |
| 1-32      | 为熄灭状态。                          |

| 后面板接口和指示灯   | 说明                             |
|-------------|--------------------------------|
| ON/OFF      | 电源开关, ON 表示开, OFF 表示关闭。        |
| AC 100-240V | 电源线接口,连接电源线。                   |
|             | 设备上行业务接口,当该网口工作在10M速率时,绿灯常亮,橙  |
| WAN         | 灯灭;当该网口工作在100M速率时,绿灯、橙灯同时亮,当有数 |
|             | 据流通过时,绿灯常亮,橙灯闪烁。               |
| LAN         | 设备配置接口,当该网口工作在10M速率时,绿灯常亮,橙灯灭; |

| 密级 公开 | 版权@浙江铭道通信技术有限公司 | 页码 14 |  |
|-------|-----------------|-------|--|
|-------|-----------------|-------|--|

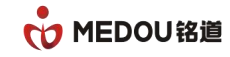

|         | 当该网口工作在 100M 速率时,绿灯、橙灯同时亮,当有数据流通 |
|---------|----------------------------------|
|         | 过时,绿灯常亮,橙灯闪烁。                    |
| CONSOLE | 串口接口,串口速率为115200。                |
| 1       | FXS 连接电话机或 PBX 外线接口              |
| 2       | FXS 连接电话机或 PBX 外线接口              |
| 3       | FXS 连接电话机或 PBX 外线接口              |
| •••     | ······                           |
| 30      | FX0 连接 PSTN 或 PBX 分机接口           |
| 31      | FXO 连接 PSTN 或 PBX 分机接口           |
| 32      | FXO 连接 PSTN 或 PBX 分机接口           |

#### 表 2-4 后面板接口和指示灯

# 2.6 组网连接

# 2.6.1 动态或静态 IP 方式接入

- 1)适用建有内部局域网的公司或家庭用户。
- 2) 网关的WAN口连接到集线器或交换机上,如图2-3。
- 3) WAN 口根据网络环境,采用PPPoE拨号上网方式、动态获取IP(DHCP)或静态IP方式。

| 密级 公开 | 版权@浙江铭道通信技术有限公司 | 页码 15 |  |
|-------|-----------------|-------|--|
|       |                 | 1     |  |

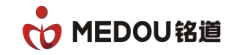

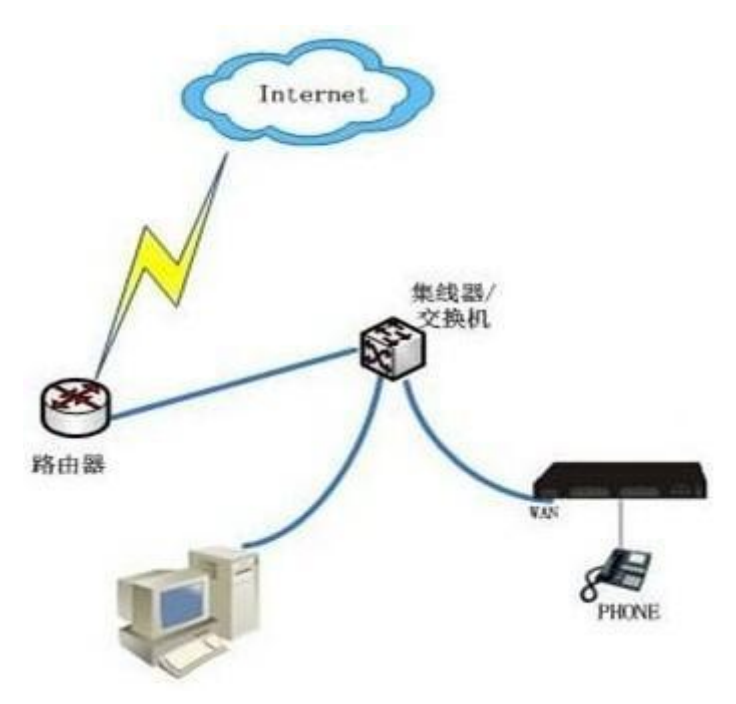

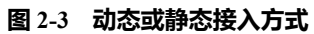

#### 2.6.2 路由代理接入

1) 网关的WAN口直接与ADSL(Cable) Modem相连,如图2-4。

2) 网关作为代理路由,负责代理上网。

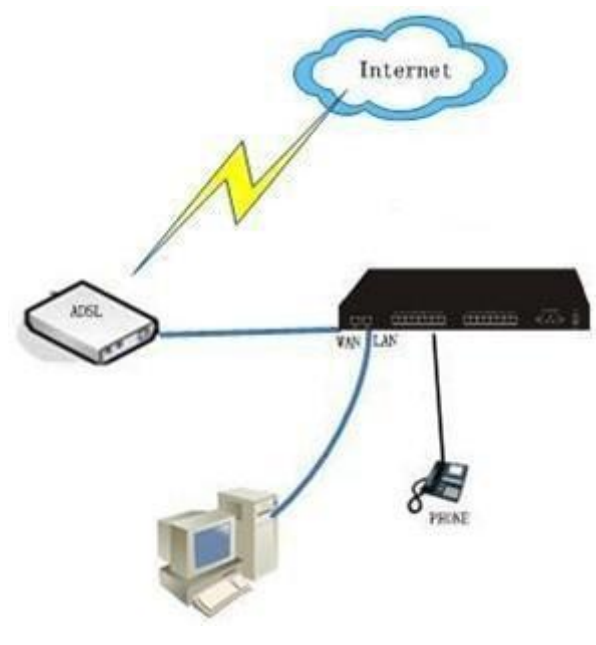

图 2-4 路由代理接入

| 密级 公开 | 版权@浙江铭道通信技术有限公司 | 页码 16 |  |
|-------|-----------------|-------|--|
|-------|-----------------|-------|--|

# 2.7 访问设备 WEB

1)将电脑和 MDA 语音网关的 LAN 口用网线连接到集线器或交换机,也可以用网线把电脑和 LAN 口直接连接。

2) 打开电脑"网上邻居"的"本地连接",点击右键选择属性。如下图,将电脑 IP 地址同 MDA 语音网关的 LAN 口 IP 地址配置在同一网段内。(网关的 LAN 口出厂缺省值为 IP 是 192. 168. 11. 1,子网掩码为 255. 255. 255. 0。)

| ➡ 本地连接 尾性                                            | ?★ Internet 协议 (TCP/IP) 尾性                                | <u>?</u> × |
|------------------------------------------------------|-----------------------------------------------------------|------------|
| 常规 验证 高级                                             | 常规                                                        |            |
| 连接时使用:<br>IIII VIA Rhine II Compatible Fast I 配置 (C) | 如果网络支持此功能,则可以获取自动指派的 IP 设置。否则<br>您需要从网络系统管理员处获得适当的 IP 设置。 | ,          |
| 此连接使用下列项目 (0):                                       | C 自动获得 IP 地址 @ 同一网段 IP 地址                                 |            |
| ✓ ■Microsoft 网络客户端                                   | ○ 使用下面的 IP 地址 (S):                                        |            |
| 🗆 📮 网络负载平衡                                           | IP 地址 (I): 192 . 169 . 1 . 20                             |            |
| ✓ ■Microsoft 网络的文件和打印机共享                             | 子网掩码(U): 255.255.255.0                                    |            |
| Thernet (MX ((Cr/Ir)                                 | 默认网关(11): 192.168.0.1                                     |            |
| 安装 (U) 印载 (U) 属性 (B)                                 |                                                           |            |
|                                                      |                                                           |            |
| 的通讯。                                                 | ** ひという 「 (111月) かれる 加水が 88 48 48 48 (12).                |            |
|                                                      |                                                           |            |
| F 连接后在通知区域显示图标 (W)                                   | 1877H DING MR 39 88 (Q). 202 . 90 . 134 . 135             |            |
| ▶ 此连接被限制或无连接时通知我 (图)                                 | 高雄 (0)                                                    |            |
|                                                      |                                                           |            |
| 确定 取                                                 | 消し「確定」「                                                   | 取消         |

图 2-5 电脑 IP 地址配置

通过 ping 命令测试一下是否和 MDA 语音网关连接正常。

C:\>ping 192.168.11.1

Pinging 192.168.11.1 with 32 bytes of data:

Reply from 192.168.11.1: bytes=32 time<1ms TTL=255

Reply from 192.168.11.1: bytes=32 time<1ms TTL=255

如果出现如上的提示, 表示计算机已经可以和 MDA 语音网关正常通信了。

C:\>ping 192.168.11.1

Pinging 192.168.11.1 with 32 bytes of data:

| 密级 公开 | 版权@浙江铭道通信技术有限公司 | 页码 17 |
|-------|-----------------|-------|
|-------|-----------------|-------|

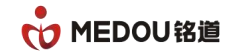

Request timed out.

Request timed out.

如果出现上面的提示,则表示计算机和 MDA 语音网关连接不通。请首先检查您的 MDA 语音网关是否连接正常(正常情况下,LAN 口的状态指示灯是点亮的),然后再进入"Internet 协议(TCP/IP)属性"页面,看看您的计算机 IP 地址配置是否正确。

3)打开浏览器 2 ,在地址栏键入 <u>http://192.168.11.1</u> (LAN 接口缺省值为地址 IP 是:192.168.11.1, WAN 默认 IP 地址为:192.169.0.1),弹出如下窗口:

| 用户:         |    |  |
|-------------|----|--|
| 廖忍・         |    |  |
| ш нр.       |    |  |
| <b>岔</b> 仰: | 登录 |  |

图 2-6 WEB 登录界面

用户名栏输入 admin,密码栏输入 admin,(缺省值为用户名:admin 和密码:admin), 进入 WEB 配置界面。如下图:

| 密级 公开 | 版权@浙江铭道通信技术有限公司 | 页码 18 |  |
|-------|-----------------|-------|--|
|-------|-----------------|-------|--|

|                                            | DOU铭道    |                  |            |
|--------------------------------------------|----------|------------------|------------|
|                                            |          |                  |            |
|                                            | 8        | 系统管理             |            |
| - 元501 E J                                 | *        | 77.64 1.7714.101 |            |
|                                            | 1        | 系统上行防心           | SIP        |
| CARECE<br>92 由田1                           | *        | RFC2833页载关型      | 101        |
|                                            |          | RTP起始端口          | 10000      |
| Sipe.m                                     | L<br>2   | RTP端口步长          |            |
|                                            | 7.       | Web/端口           | 80         |
| 10月11日11日11日11日11日11日11日11日11日11日11日11日11日 |          | Telnet端口         | 23         |
| 病口間の                                       |          | 摘机不拨号超时          | 16s 🗸      |
| 号的图印                                       |          | 拔号号间超时           | 43 🗸       |
| 糸筑上。                                       | <b>₽</b> | 振铃超时             | 60s 🗸      |
| 进程音韵                                       | 記道       | 回铃超时             | 805 🗸      |
| 系统状态                                       | 5        | 忙音超时             | 1205 💌     |
|                                            |          | 催挂音超时            | 300s 🗸     |
|                                            |          | 内线号码格式           | 6xxx       |
|                                            |          | 内线振铃模式           | 観式1 🗸      |
|                                            |          | 正常振铃模式           | 観式1 🗸      |
|                                            |          | Hold模式           | ◎信令○本地放音   |
|                                            |          | 管理员名字            | admin      |
|                                            |          | 管理员名字            | admin      |
|                                            |          | 管理员密码            | •••••      |
|                                            |          | SNMP主用服务器        | 0. 0. 0. 0 |
|                                            |          | SIMP备用服务器        | 0. 0. 0    |
|                                            |          | 读团体名             | public     |
|                                            |          | 写团体名             | public     |
|                                            |          | 告整团体名            | public     |
|                                            |          | 使用'#'号作为拔号结束符    | ○关闭◎开启     |
|                                            |          |                  | <b>提</b> 交 |

图 2-7 WEB 配置界面

# 第三部分 WEB 配置

# 3.1 **系统管理**

登录 WEB 配置界面,进到系统管理。

| WAR 配置<br>LAR 配置 | RFC2833负载类型   | 101       |         |
|------------------|---------------|-----------|---------|
| LAN 配置           |               | 101       | 97-101  |
|                  | RTP起始端口       | 10000     | 1-80000 |
| 路由配置             | RTP端口步长       | 10 🗸      |         |
| SIP 配置           | Web端口         | 80        | 1-65535 |
| MGCP配置           | Telnet端口      | 23        | 1-65535 |
| 呼叫路径             | 摘机不拨号超时       | 16s 😽     |         |
| 端口配置             | 拨号号间超时        | 45 💌      |         |
| 号码配置             | 振铃超时          | 60s 💌     |         |
| 系统工具             | 回铃超时          | 60s 💌     |         |
| 进程音配置            | 忙音超时          | 120s 🖌    |         |
| 系统状态             | 催挂音超时         | 300s 🔽    |         |
|                  | 内线号码格式        | бххх      |         |
|                  | 内线振铃模式        | 模式1 💌     |         |
|                  | 正常振铃模式        | 模式1 🛩     |         |
|                  | Hold模式        | ◎信令○本地放音  |         |
|                  | 会议转接          | ◎ 关闭 ○ 开启 |         |
|                  | SNMP主用服务器     | 0.0.0     |         |
|                  | SNMP备用服务器     | 0.0.0     |         |
|                  | 读团体名          | public    |         |
|                  | 写团体名          | public    |         |
|                  | 告警团体名         | public    |         |
|                  | 使用'#'号作为拨号结束符 | ○关闭⊙开启    |         |
|                  |               | 提交        |         |

密级 公开

#### 图 3-1 系统管理配置界面

表 3-1 系统管理

| 项目           | 说明                                               |
|--------------|--------------------------------------------------|
| RFC2833 负载类型 | 配合 DTMF 模式中的 "rfc2833" 使用。缺省值 101 , 有限范围值为       |
|              | 97~101。默认情况该参数需与对端设备一致,但也会自动协商。                  |
| RTP 起始端口     | RTP 发送与接收端口的最小值,此参数不能小于 3000,建议配置值               |
|              | <b>不能小于缺省值 10000 , 可修改范围</b> 1-60000。            |
| RTP 端口步长     | 设置 RTP 端口递增步长,缺省值 10,下拉可修改。                      |
| WEB 端口       | 登录设备 WEB 配置界面所用端口,缺省值 80,可修改。                    |
| Telnet 端口    | telnet 配置设备所用端口,缺省值23,可修改。                       |
| 摘机不拨号超时      | 缺省值 16s, 下拉可修改。                                  |
| 拔号号间超时       | 缺省值 4s, 下拉可修改。                                   |
| 振铃超时         | 端口被叫时,振铃超时的时间,缺省值60s,下拉可修改。                      |
| 回铃超时         | 端口主叫时,回铃音的超时时间,缺省值60s,下拉可修改。                     |
| 忙音超时         | 端口忙音的超时时间,缺省值120s,下拉可修改。                         |
| 催挂音超时        | 端口催挂音的超时时间,缺省值300s,下拉可修改。                        |
| 内线号码格式       | 配合区分内外线振铃使用,缺省值 6xxx 格式的主叫号码为内线号                 |
|              | 码,使用内线振铃方式。                                      |
| 内线振铃模式       | 模式 1:1S 通 4S 断;模式 2:2S 通 4S 断;模式 3:0.5S 通 0.5S 断 |
|              | 55 通 45 断;模式 4:15 通 35 断。下拉可修改。                  |

| 密级 公开 | 版权@浙江铭道通信技术有限公司 | 页码 20 |  |
|-------|-----------------|-------|--|
|-------|-----------------|-------|--|

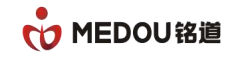

| 正常振铃模式         | 模式 1:1S 通 4S 断;模式 2:2S 通 4S 断;模式 3:0.5S 通 0.5S 断 |  |
|----------------|--------------------------------------------------|--|
|                | 5S 通 4S 断;模式 4:1S 通 3S 断。下拉可修改。                  |  |
| Hold <b>模式</b> | 设置保持音源,缺省值为信令方式(服务器),可选择网关本地放音。                  |  |
| 会议转接           | 开启后在转接时,通话的三方,先进入会议模式,转接方再退出,                    |  |
|                | 被转接方和第三方继续通话,非 refer 消息转接。                       |  |
| SNMP 主用服务器     | 主用 SNMP 网管服务器 IP 地址或域名。                          |  |
| SNMP 备用服务器     | 备用 SNMP 网管服务器 IP 地址或域名。                          |  |
| 读团体名           | SNMP 写读团体名。                                      |  |
| 写团体名           | SNMP 写团体名。                                       |  |
| 告警团体名          | SNMP 告警团体名。                                      |  |
| 使用'#'号作为拨号     | 开启后 , '#'号键作为拨号结束符 , 闭关后 , '#'号键作为呼叫             |  |
| 结束符            | 的号码送出。                                           |  |

# 3.2 网络配置

#### 3.2.1 WAN 配置

进入 WEB 界面后,选择 "WAN 配置",进行 WAN 配置。

Т

| 密级 公开 | 版权@浙江铭道通信技术有限公司 | 页码 21 |  |
|-------|-----------------|-------|--|
|-------|-----------------|-------|--|

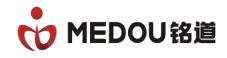

| 系统管理   | VANELE          |                     |
|--------|-----------------|---------------------|
| WANG2置 | 主机名             | SIP AG              |
| LAN配置  | MACHELL         | 02:20:13:04:09:3a   |
| 路由配置   | 工作模式            | ODHCP OPPFoE Static |
| Sip配置  | 静态IP地址          | 192.168.6.20        |
| IVR配置  | 静态掩码            | 255. 255. 255. 0    |
| 呼叫路径   | 静态网关            | 192.168.6.1         |
| 端口配置   | PPPoE帐号         |                     |
| 号码配置   | PPPARETAL       |                     |
| 系统工具   | DDDAE WTT       | 1490                |
| 进程音配置  | pwc开关           | OTE OX              |
| 系统状态   | 首法nac-With      | 0 7 / 0 0 0         |
|        | 各田nucikth       | 0.0.0.0             |
|        | CHLDH276-1      | 0.0.00              |
|        | 前进时间服务器         | 0开后 0天内             |
|        | 各田时间服务器         | 201.40.101.32       |
|        | 田田山山水市          | 0.0.0.0             |
|        | 的区域             | OT COXIDE III       |
|        | 自迫应开关           | 0开启 0 天雨            |
|        | 工作歴中            | 10M 0               |
|        | 信今三星のの増ポ        | O mc O ncan @ #til  |
|        | 信令三层ms          | O TOS O DSCF O THE  |
|        | 信今二层PRECEDENCE  |                     |
|        | 信本二层ncon        | 1 <sup>24</sup>     |
|        | 1日マニカリンパ        |                     |
|        | SRIP二回103項以     | O TOS O DSCP @ 禁止   |
|        |                 | 0                   |
|        | 然冲二云 PRECEDENCE | d                   |
|        | 殊评兰居DSCP        | U                   |
|        | VLAN            | ○开启⊙关闭              |
|        | VLAN ID         | 0                   |
|        | VLAN 优先级        | 0                   |
|        | 媒体VLAN          | ○开启◎关闭              |
|        | 媒体VLAN ID       | 0                   |
|        | 媒体VLAN 优先级      | 0                   |
|        |                 | 提交取消                |

图 3-2 WAN 配置界面

表 3-2 WAN 配置

| 项目     | 说明                                  |
|--------|-------------------------------------|
| 主机名    | 可配置设备的名称,设备主机名缺省值为 SIP AG,用户可根据需    |
|        | 要配置设备的名称。                           |
| MAC 地址 | 显示设备 WAN 口的 MAC 地址。                 |
| 工作模式   | WAN 口的工作模式                          |
|        | DHCP:开启 DHCP 工作模式,使用动态主机配置协议获取 IP 地 |
|        | 址及其它网络参数;                           |
|        | PPPoE:开启 PPPoE 工作模式 ;               |

版权@浙江铭道通信技术有限公司

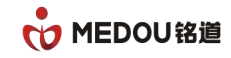

|           | Static:固定 IP 工作模式。                        |
|-----------|-------------------------------------------|
| 静态 IP 地址  | 当工作模式为"Static"时,在该配置项输入正确可用的 IP 地址,       |
|           | 设备缺省值 IP 地址:192.169.0.1。                  |
| 静态掩码      | 掩码配合 IP 地址使用 , 工作模式为 "Static"时 , 必须配置掩码 , |
|           | 缺省值掩码:255.255.255.0。                      |
| 静态网关      | 设备所在局域网内网关 IP 地址 , 工作模式为 "Static"时 , 必须   |
|           | 配置网关地址,缺省值静态网关:0.0.0.0。                   |
| PPPoE 账号  | 工作模式为 PPPoE 模式时,在此输入正确可用的 PPPoE 账号,无      |
|           | 缺省值。                                      |
| PPPoE 密码  | 工作模式为 PPPoE 模式时,在此输入正确可用的 PPPoE 密码,无      |
|           | 缺省值。                                      |
| PPPoE MTU | 工作模式为 PPPoE 模式时,PPPoE MTU 缺省值 1480,下拉可修   |
|           | 改。                                        |
| DNS 开关    | DNS 服务缺省值为关闭,需要启用时选择开启。                   |
| 首选 DNS 地址 | DNS 服务器开启,首选 DNS 地址缺省值:0.0.0.0,在此可修改首     |
|           | 选 DNS 服务器地址。                              |
| 备用 DNS 地址 | DNS 服务器开启,备用 DNS 地址缺省值:0.0.0.0,在此可修改备     |
|           | 用 DNS 服务器地址。                              |
| SNTP 开关   | SNTP 服务缺省值为关闭,需要启用时选择开启。                  |
| 首选时间服务器   | 首选时间服务器 IP 地址缺省值:207.46.197.32,在此可修改首选    |

| 密级 公开 | 版权@浙江铭道通信技术有限公司 | 页码 23 |  |
|-------|-----------------|-------|--|
|-------|-----------------|-------|--|

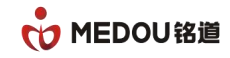

|             | 时间服务器 IP 地址。                                 |
|-------------|----------------------------------------------|
| 备用时间服务器     | 备用时间服务器 IP 地址缺省值:0.0.0.0,在此可修改备用时间服          |
|             | 务器 IP 地址。                                    |
| 时区表         | 选择时区,缺省值:时区(GMT+08:00)Beijing,下拉可修改。         |
| 自适应开关       | 自适应开关缺省值为开启,关闭时可手动配置 WAN 口的工作速率              |
|             | 和双工模式。                                       |
| 工作速率        | 自适应开关选择关闭时,在此选择 WAN 口的工作速率。                  |
| 双工模式        | 自适应开关选择关闭时,在此选择 WAN 口的双工模式。                  |
| 信令三层 QOS 模式 | 缺省值为禁止,可选择 TOS 或 DSCP。                       |
| 信令三层 TOS    | 信令三层 QOS 模式选择为 TOS 时,信令三层 TOS 缺省值为0,有        |
|             | 效范围值 0 ~ 7。IP 优先级 6 和 7 用于网络控制通讯使用 , 不推荐     |
|             | 用户使用。                                        |
| 信令三层        | 信令三层 QOS 模式选择为 TOS 时,信令三层 PRECEDENC 缺省       |
| PRECEDENCE  | 值 0 , 有效范围值 0 ~ 7。IP 优先级 6 和 7 用于网络控制通讯使用 ,  |
|             | 不推荐用户使用。                                     |
| 信令三层 DSCP   | 信令三层 QOS 模式选择为 DSCP 时,信令三层 DSCP 缺省值为 0。      |
| 媒体三层 QOS 模式 | 缺省值为禁止,可选择 TOS 或 DSCP。                       |
| 媒体三层 QOS    | 媒体三层 QOS 模式选择为 TOS 时,信令三层 TOS 缺省值为0,有        |
|             | <br>效范围值 0 ~ 7。IP 优先级 6 和 7 用于网络控制通讯使用 , 不推荐 |
|             | 用户使用。                                        |

| 密级 公开 | 版权@浙江铭道通信技术有限公司 | 页码 24 |  |
|-------|-----------------|-------|--|
|-------|-----------------|-------|--|

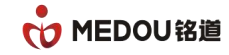

| 媒                                          | 体     | Ξ                                          | 层                                     | 媒体三层 QOS 模式选择为 TOS 时,信令三层 PRECEDENC 缺省     |  |  |
|--------------------------------------------|-------|--------------------------------------------|---------------------------------------|--------------------------------------------|--|--|
| PRECEDENCE                                 |       |                                            | 值为 0,有效范围值 0~7。IP 优先级 6 和 7 用于网络控制通讯使 |                                            |  |  |
|                                            |       |                                            |                                       | 用,不推荐用户使用。                                 |  |  |
| 媒体三                                        | E层 DS | SCP                                        |                                       | 媒体三层 QOS 模式选择为 DSCP 时,信令三层 DSCP 缺省值为 0。    |  |  |
| VLAN                                       |       |                                            |                                       | 缺省值为关闭,需要时选择开启。                            |  |  |
| VLAN                                       | ID    |                                            |                                       | VLAN 开启后 , VLAN ID 缺省值为 0 , 有效范围 1 ~ 4094  |  |  |
| VLAN 优先级 VLAN 开                            |       |                                            | VLAN 开启后, VLAN 优先级缺省值为 0。             |                                            |  |  |
| 媒体 VLAN                                    |       |                                            | 缺省值为关闭,需要时需要开启。                       |                                            |  |  |
| 媒体 V                                       | /LAN  | NID 媒体 VLAN 开启后 媒体 VLAN ID 缺省值为 0,有效范围 1~4 |                                       | 媒体 VLAN 开启后 媒体 VLAN ID 缺省值为 0 有效范围 1~4094。 |  |  |
| 媒体 VLAN 优先级 媒体 VLAN 开启后,媒体 VLAN 优先级缺省值为 0。 |       |                                            |                                       | 媒体 VLAN 开启后,媒体 VLAN 优先级缺省值为 0。             |  |  |

#### 3.2.2 LAN 配置

进入 WEB 界面后,选择"LAN 配置",进行 LAN 配置。

| 玄绘曲理    | LAN配置   |                   |
|---------|---------|-------------------|
| 示刘昌庄    |         |                   |
| WANE    | MAC地址   | 04:20:13:04:09:3a |
| ■ LAN配置 | IP地址    | 192. 168. 11. 1   |
| 路由配置    | 掩码      | 265. 255. 255. 0  |
| Sip配置   | DHCP    | ◎开启◎关闭            |
| IVR配置   | IP池起始地址 | 192. 168. 11. 2   |
| 呼叫路径    | IP池结束地址 | 192. 168. 11. 254 |
| 端口配置    | 租约期限    | 7200              |
| 号码配置    | 默认DNS地址 | 202. 96. 128. 86  |
| 系统工具    | 默认网关地址  | 192. 168. 11. 1   |
| 进程音配置   | 自适应开关   | ◎开启○关闭            |
| 系统状态    | 工作速率    | 10M 🗸             |
|         | 双工模式    | 半双工 🗸             |
|         |         | 提交 取消             |
|         |         |                   |

图 3-3 LAN 配置界面

表 3-3 LAN 配置

| 项目     说明 |  |
|-----------|--|
|-----------|--|

| 密级 公开 | 版权@浙江铭道通信技术有限公司 | 页码 25 |
|-------|-----------------|-------|
|-------|-----------------|-------|

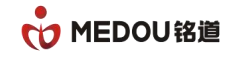

| MAC 地址     | 显示 LAN 口的 MAC 地址。                                 |
|------------|---------------------------------------------------|
| IP 地址      | LAN 口 IP 地址缺省值为 :192.168.11.1 ,在此修改 LAN 口的 IP 地址。 |
| 掩码         | LAN 口掩码缺省值为:255.255.255.0,在此修改 LAN 口的掩码。          |
| DHCP       | DHCP 服务器缺省值为关闭,需要时选择开启。                           |
| IP 池起始地址   | DHCP服务器开启后,连接到LAN口的网络终端从该地址开始获取IP。                |
| IP 池结束地址   | DHCP 服务器开启后,连接到 LAN 口的网络终端在该地址前获取 IP。             |
| 租约期限       | IP 地址租约期限,缺省值7200。                                |
| 缺省值为 DNS 地 | DNS 地址缺省值: 202.96.128.86。                         |
| 址          |                                                   |
| 缺省值为网关地址   | 网关地址缺省值:192.168.11.1。                             |
| 自适应开关      | 自适应开关缺省值为开启,关闭时可手动配置 LAN 口的工作速率和双                 |
|            | 工模式。                                              |
| 工作速率       | 自适应开关选择关闭时,在此选择 LAN 口的工作速率。                       |
| 双工模式       | 自适应开关选择关闭时,在此选择 LAN 口的双工模式。                       |

#### 3.2.3 路由配置

进入 WEB 界面后,选择"路由配置",进行路由配置

| 密级 公开 版权@浙江 | 路道通信技术有限公司 页码 26 |
|-------------|------------------|
|-------------|------------------|

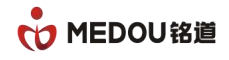

| 8          | NATE | 1本中田  |       |           |         |         |
|------------|------|-------|-------|-----------|---------|---------|
|            | NATE |       |       |           |         |         |
| · <b>且</b> | DMZ  |       |       | ◎ 关闭 ○ 开启 |         |         |
| RT         | DMZ用 | 最务器地址 |       | 0.0.0.0   |         |         |
| 置          | 端口時  | 映射    |       |           |         |         |
|            | 序号   | 使能    | 映射协议  | WAN映射端口   | LAN映射地址 | LAN映射端口 |
| <u> </u>   | 1    | 〇开◎关  | TCP 🔽 |           | 0.0.0.0 | 0       |
|            | 2    | 〇开◎关  | TCP 🗸 |           | 0.0.0.0 | 0       |
|            | 3    | 〇开⑨关  | TCP 🔽 |           | 0.0.0.0 | 0       |
|            | 4    | 〇开⑨关  | TCP 🖌 |           | 0.0.0.0 | 0       |
|            | 5    | ○开◉关  | TCP 🗸 |           | 0.0.0.0 | 0       |
|            | 6    | 〇开⑨关  | TCP   |           | 0.0.0   | 0       |
|            | 7    | ○开◉关  | TCP 🖌 |           | 0.0.0.0 | 0       |
|            | 8    | 〇开◎关  | TCP 🖌 | D         | 0.0.0   | 0       |

#### 图 3-4 路由配置界面

表 3-4 路由配置

| 项目        | 说明                                    |
|-----------|---------------------------------------|
| NAT 是否启用  | 关闭时,设备闭关路由转发功能;开启时,设备开启路由转发功能。        |
| DMZ       | 在 NAT 功能开启时, DMZ 功能缺省值为关闭, 需要时选择开启。   |
| DMZ 服务器地址 | 在 NAT 功能开启, DMZ 功能开启时, 在此填写需外网访问的内网的地 |
|           | 址。                                    |
| 端口映射      | 在 NAT 功能开启, DMZ 功能关闭时,端口映射使能缺省值为关闭,开  |
|           | 启后,下拉可选择映射协议,填写 WAN 映射端口,LAN 映射地址,LAN |
|           | 映射端口这些参数。                             |

# 3.3 SIP **配置**

进入 WEB 界面后,选择 "SIP 配置"进行 SIP 协议相关配置

| 密级 公开 | 版权@浙江铭道通信技术有限公司 | 页码 27 |  |
|-------|-----------------|-------|--|
|-------|-----------------|-------|--|

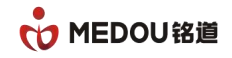

| 系统管理  | Siplin          |                            |
|-------|-----------------|----------------------------|
| WAI配置 | 服务器模式           | ●普通 ○ WOS加密 ○ Asterisk     |
| LANE  | Vos类型           | ○信令媒体加密 ●信令加密              |
| 路由配置  | 主用服务器           | 192.168.6.100              |
| Sip配置 | 主用服务器端口         | 5060                       |
| 呼叫路径  | 备用服务器开关         | ○开启◎关闭                     |
| 端口配置  | 备用服务器           | 0.0.0                      |
| 号码配置  | 备用服务器端口         | 5060                       |
| 系统工具  | 域               | 127. 0. 0. 1               |
| 进程音配置 | 本地信令端口          | 5060                       |
| 系统状态  | 注册刷新时间          | 600                        |
|       | RPORT           | ○开启◎关闭                     |
|       | 心跳开关            | ○开启◎关闭                     |
|       | 心跳间隔            | 0                          |
|       | 心跳超时            | 30                         |
|       | PRACK           | ◎开启◎关闭                     |
|       | 会话更新            | ○开启◎关闭                     |
|       | 会话更新时间          | 360                        |
|       | 呼叫超时            | 20                         |
|       | 呼叫超时重注册         | ○开启◎关闭                     |
|       | SIP URI携带User参数 | ○开启 ⑧关闭                    |
|       | 携带PSTN CID      | ○开启◎关闭                     |
|       | 使用CID类型         | ◎用户名 〇主叫号码 ○PAI            |
|       | 传真类型            | ○X-Fax/X-Noden ④ Fax/Moden |
|       | 端口间注册间隔         | 1 * 200ms (1-100)          |
|       |                 | 提交取消                       |

图 3-5 SIP 配置界面

表 3-5SIP 配置

| 项目      | 说明                                  |
|---------|-------------------------------------|
| 服务器模式   | 普通:所有主流的标准的 SIP 协议服务器 ;             |
|         | VOS 加密:针对 VOS 软交换所做的加密方式;           |
|         | Asterisk:软交换为 Asterisk 时,可选此选项。     |
| VOS 类型  | 服务器模式选择 VOS 加密时,可选择信令媒体加密或者选择信令     |
|         | 加密。                                 |
| 主用服务器   | 配置主用 SIP 服务器的 IP 地址或者域名。            |
| 主用服务器端口 | 配置主用服务器的 SIP 注册端口 , 缺省值 5060。       |
| 备用服务器开关 | 备用服务器开关,缺省值为关闭,需要使用备用服务器时开启。        |
| 备用服务器   | 备用服务器开启后,在此输入备用 SIP 服务器的 IP 地址或者域名。 |
| 备用服务器端口 | 备用服务器开后,在此输入备用 SIP 服务器的注册端口。        |

密级 公开

版权@浙江铭道通信技术有限公司

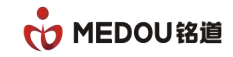

| 域                  | 填写 sip 服务器的域,一般情况下,填写和 SIP 服务器一样的 IP       |
|--------------------|--------------------------------------------|
|                    | 地址为域;对接 IMS 时,填写 IMS 平台给的域名。               |
| 本地信令端口             | 本设备 SIP 信令端口,缺省值 5060。                     |
| 注册刷新时间             | SIP 注册刷新的时间,单位秒,缺省值 600,实际的注册刷新时           |
|                    | 间会和软交换协商。                                  |
| rport              | 缺省值为关闭 , 需带 rport 字段时选择开启。                 |
| 心跳开关               | 心跳关闭 , 不向 SIP 服务器发送心跳信息 ; 心跳开启 , 会向 SIP    |
|                    | 服务器发送 option 的心跳信息。                        |
| 心跳间隔               | 发送心跳信息的间隔时间,缺省值0秒,可修改。                     |
| 心跳超时               | 发送心跳信息的超时时间,这此时间范围内如果 SIP 服务器一直            |
|                    | 未响应心跳信息,认为服务器已断开,缺省值30秒,可修改。               |
| PRACK              | 开启时,invite 支持 100rel;关闭时,invite 不支持 100rel |
| 会话更新               | 开启时,支持 UPDATE;关闭时,不支持 UPDATE               |
| 会话更新时间             | 会话更新开启后,会话更新时间缺省值为360,实际的会话更新              |
|                    | 时间会和软交换协商。                                 |
| SIP URI 携带 User 参数 | 开启时,SIP URI 会携带 user=phone 参数;关闭时,SIP URI  |
|                    | 不会携带 user=phone 参数。                        |
| 使用 PSTN CID        | 此参数只针对FXO口获取到PSTN来显时替换SIP消息的字段值,           |
|                    | 开启时,使用 PSTN 来显号码替换 SIP 消息中的 FROM 字段值;关     |
|                    | 闭时,使用 PSTN 来显号码替换 SIP 消息中的 Displayname 字段  |

| 密级 公开 | 版权@浙江铭道通信技术有限公司 | 页码 29 |  |
|-------|-----------------|-------|--|
|-------|-----------------|-------|--|

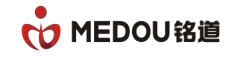

|           | 值,不替换FROM字段值。                           |
|-----------|-----------------------------------------|
| 使用 CID 类型 | CID 类型有三种可选 , 分别是显示名、主叫号码和 PAI          |
| 传真模式      | 透传传真模式下 , 可选 X-Fax/X-Modem 或者 Fax/Modem |
| 端口间注册间隔   | 修改端口间注册时间间隔,缺省值为1*200ms                 |

# 3.4 MGCP 配置

进入 WEB 界面后,选择 "MGCP 配置"进行 MGCP 协议相关配置

| 系统管理   | IGCP配置     |              |         |
|--------|------------|--------------|---------|
| WAN 配置 | 终节点前缀      | aaln/        |         |
| LAN 配置 | 本地域名       | NGCP         |         |
| 路由配置   | 本地端口       | 2427         |         |
| SIP 配置 | MGC地址      | 0.0.0        | ]       |
| MGCP配置 | MGC端口      | 2727         |         |
| 呼叫路径   | 心跳开关       | ○开启⊙关闭       |         |
| 端口配置   | 心跳间隔       | 30           | 10-3600 |
| 号码配置   | 心跳超时重注册    | ○开启⊙关闭       |         |
| 系统工具   | 心跳超时几次后重注册 | 3 🗸          |         |
| 进程音配置  |            | <b>提交</b> 取消 |         |
| 系统状态   |            |              |         |
|        |            |              |         |
|        |            |              |         |
|        |            |              |         |
|        |            |              |         |

#### 图 3-6 MGCP 配置界面

表 3-6 MGCP 配置

| 项目     | 说明                                      |
|--------|-----------------------------------------|
| 终节点前缀  | 在此填写 MGCP 终节点前缀 , 由 MGC 分配 , 默认为:aaln/。 |
| 本地域名   | 在此填写 MGCP 本地域名,由 MGC 分配, 默认为:MGCP。      |
| 本地端口   | 在此填写 MGCP 本地端口,默认为:2427。                |
| MGC 地址 | 在此填写 MGC 地址,默认为:0.0.0。                  |
| MGC 端口 | 在此填写 MGC 端口,默认为:2727。                   |

| 密级 公开 | 版权@浙江铭道通信技术有限公司 | 页码 30 |  |
|-------|-----------------|-------|--|
|-------|-----------------|-------|--|

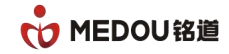

| 心跳开关       | 打开或者关闭心跳。      |
|------------|----------------|
| 心跳间隔       | 修改心跳时间间隔。      |
| 心跳超时重注册    | 打开或者关闭心跳重注册。   |
| 心跳超时几次后重注册 | 修改心跳超时几次后重新注册。 |

# 3.5 呼叫路径

进入 WEB 配置界面,选择"呼叫路径"选项,默认存在'DigitMap\_Default'的路径文件,也可以手动添加路径文件,最大支持4条不同的路径文件,每个路径文件可以添加不同的呼叫规则来定义拨号权限(市话权限、长途权限、国际权限等)和呼叫路由,路径文件定义好后在"端口配置"->"基本配置"来选择所使用路径文件。如下图:

| 系统管理    | 呼叫路径             |    |    |
|---------|------------------|----|----|
| WANDE2置 | 增加路径文件           |    |    |
| LAN配置   | 名字               |    |    |
| 路由配置    | DigitMap_Default | 编辑 |    |
| Sip配置   | shihua           | 编辑 | 删除 |
| IVR配置   | guoji            | 编辑 | 删除 |
| ■ 呼叫路径  | changtu          | 编辑 | 删除 |
| 端口配置    |                  |    |    |
| 号码配置    |                  |    |    |
| 系统工具    |                  |    |    |
| 进程音配置   |                  |    |    |
| 系统状态    |                  |    |    |
|         |                  |    |    |

#### 图 3-7 呼叫路径配置界面

#### 3.5.1 增加路径文件

点击"增加路径文件"选项,写入路径文件名,"提交"即可,可增加多个路径文件,出厂 默认存在 DigitMap\_Default 路径文件。如下图:

| 密级 公开 | 版权@浙江铭道通信技术有限公司 | 页码 31 |  |
|-------|-----------------|-------|--|
|-------|-----------------|-------|--|

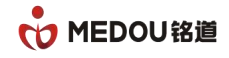

| 77.6-45.10 | 呼叫路径         |          |            |      |        |        |  |
|------------|--------------|----------|------------|------|--------|--------|--|
| 系统管理       |              |          |            |      |        |        |  |
| wan 配置     | 路径文件名・test   | H        | 博加和和中国     |      |        |        |  |
| LAN 配置     |              |          | THE T DOLL | 1    |        |        |  |
| 路由配置       | 序号           | DigitMap | 路由IP       | 信令端口 | 被叫号码变换 | 主叫号码变换 |  |
| SIP 配置     | 提交 取消        | 1        |            |      |        |        |  |
| MGCP配置     | [1655] [1665 |          |            |      |        |        |  |
| H248配置     |              |          |            |      |        |        |  |
| 呼叫路径       |              |          |            |      |        |        |  |
| 端口配置       |              |          |            |      |        |        |  |
| 号码配置       |              |          |            |      |        |        |  |
| 系统工具       |              |          |            |      |        |        |  |
| 进程音配置      |              |          |            |      |        |        |  |
| 系统状态       | ×            |          |            |      |        |        |  |
|            |              |          |            |      |        |        |  |

#### 图 3-8 增加路径文件配置界面

#### 3.5.2 增加呼叫规则

在呼叫路径配置界面,单击路径文件的"编辑"选项,进入到该路径文件的呼叫规则配置,

如下图:

| AN 配置 | 路径文件名 | DigitMan Default | 增加呼叫把印    |      |        |        |    |    |
|-------|-------|------------------|-----------|------|--------|--------|----|----|
| AN 配置 |       |                  |           |      |        |        |    |    |
| 由配置   | 序号    | DigitMap         | 路由IP      | 信令端口 | 被叫号码变换 | 主叫号码变换 |    |    |
| IP 配置 | 1     | [1-9]x.          | 0.0.0.0   | 5060 |        | 关闭     | 编辑 |    |
| CP配置  | 2     | бххх             | 127.0.0.1 | 5060 |        | 关闭     | 编辑 | 删除 |
| 48配置  | 3     | *71*x.           | 0.0.0.0   | 5060 |        | 关闭     | 编辑 | 删除 |
| 叫路径   | 4     | 0[1-9]x.         | 0.0.0.0   | 5060 |        | 关闭     | 编辑 | 删除 |
| 口配置   | 5     | *[0-9].*x.#      | 0.0.0.0   | 5060 |        | 关闭     | 编辑 | 删除 |
| 码配置   | 6     | #x.#             | 0.0.0.0   | 5060 |        | 关闭     | 编辑 | 删除 |
| 充工具   |       |                  |           |      |        |        |    |    |
| 程音配置  | 提交    | 取消               |           |      |        |        |    |    |

#### 图 3-9 编辑路径文件配置界面

缺省值为的路径文件 DigitMap\_Default 里面存在 6 条基本呼叫规则 , 如上图。单击"增加

| 系统管理                | 呼叫路径->呼叫规则 |                 |       |
|---------------------|------------|-----------------|-------|
| TE Server TE Server | DigitMap   |                 |       |
| LAN配置               | 路由IP 0     | . 0. 0. 0       |       |
| 路由配置                | 信令端口 5     | 060             |       |
| Sip配置               | 被叫号码变换     |                 |       |
| IVR配置               | 主叫号码变换 (   | ○开启 ◎关闭         |       |
| ■ 呼叫路径              | []         | 提交 取消           |       |
| 端口配置                |            |                 |       |
| 号码配置                |            |                 |       |
| 系统工具                |            |                 |       |
| 进程音配置               |            |                 |       |
| 系统状态                |            |                 |       |
|                     |            |                 |       |
|                     |            |                 |       |
|                     |            |                 |       |
|                     |            |                 |       |
| 密级                  | 公开         | 版权@浙江铭道诵信技术有限公司 | 页码 32 |
|                     |            |                 |       |

呼叫规则"选项,进入到增加呼叫规则配置界面,如下图:

#### 图 3-10 增加呼叫规则配置界面

表 3-7 增加呼叫规则配置

| 项目       | 说明                                         |
|----------|--------------------------------------------|
| DigitMap | 被叫号码的匹配规则。由拨号字符 "0-9、*、#" 和数字通配符 "X"       |
|          | (表示:0-9)组成。规则中"[]"用于指定范围,中间可使用"-"          |
|          | 和","进行范围间隔,如:[1-6]x.表示1到6开头的任意位号码,         |
|          | [1,2,5]x.表示 1、2、5 开头的任意位号码 ),"."表示循环前一位。   |
| 路由 IP    | 目的路由 IP 地址,缺省值 0.0.0.0(SIP 服务器),如需将呼叫送     |
|          | 到指定的 IP 地址,则在此填写对端设备的 IP 地址。               |
| 信令端口     | 目的路由 IP 的信令端口,缺省值 5060。                    |
| 被叫号码变换   | 在此填写被叫号码变换规则。                              |
| 主叫号码变换   | 缺省值为关闭,开启后,在各个端口的"基本配置"选项里面的"主             |
|          | 叫号码变换"选项填写主叫号码变换规则。                        |
| 号码变换举例   | 以 6xxx 呼叫规则为例 , 说明一下号码变换。号码变换可通过           |
|          | A(addition),D(delete),C(change)三种方式进行号码变换: |
|          | A(addition):可在呼叫规则里面增加号码,如呼叫规则 6xxx ,      |
|          | 号码变换为(a0755)6xxx,当用户拨 6002 时,经过变换后发送出      |
|          | 去的号码为 07556002 ; (注:需要时,呼叫规则里面的任何一个字       |
|          | 符前面均可填入 (a+号码))。                           |
|          | D(delete): 可在呼叫规则里面删除号码 , 如呼叫规则 6xxx , 号   |
|          | 码变换为 6x(d)x,则表示删除第三位,当用户拨 6002 时经过号码变      |

页码 33

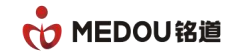

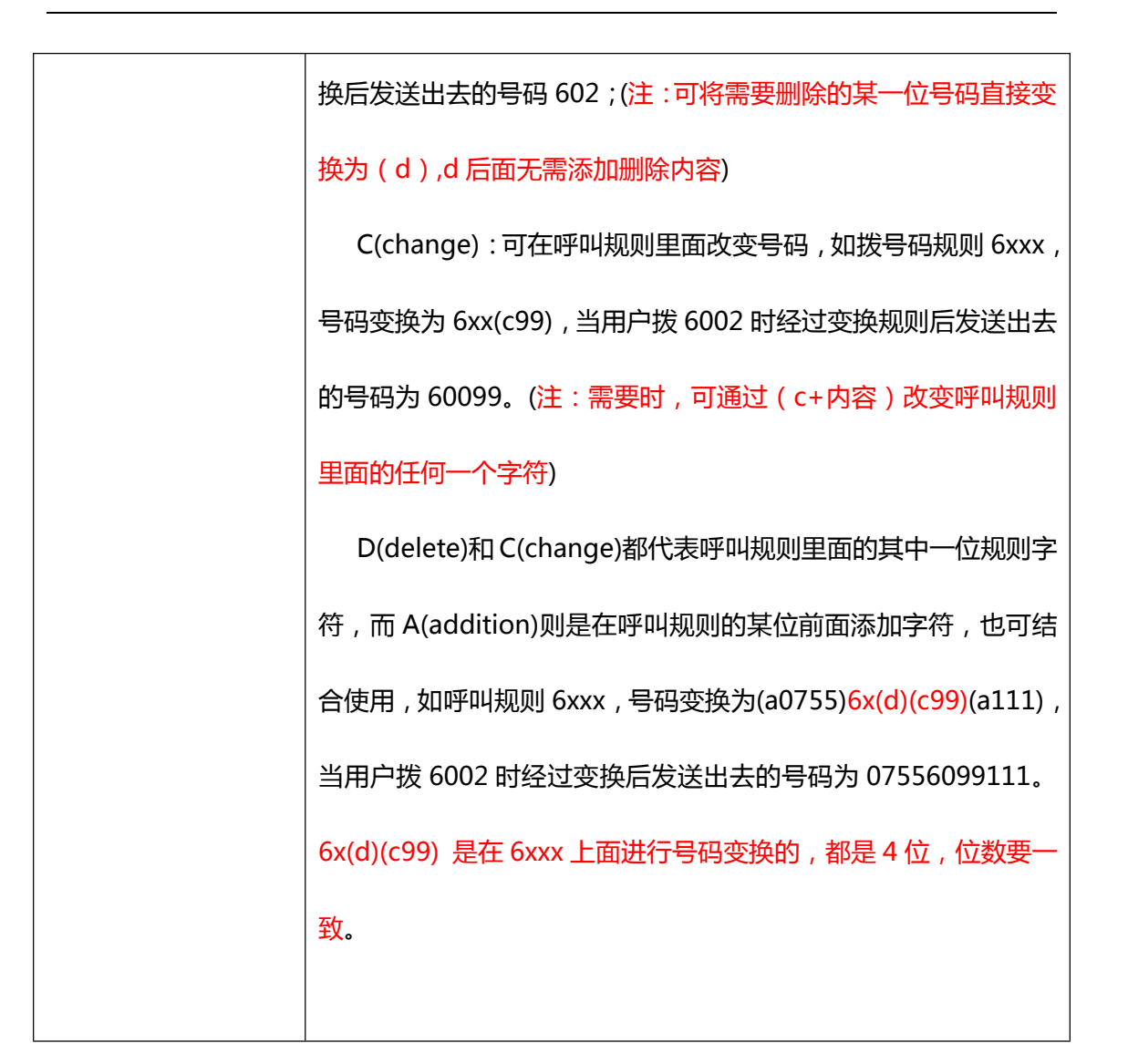

# 3.6 端口配置

进入 WEB 配置界面,选择"端口配置"进行端口配置

| 密级 公开 | 版权@浙江铭道通信技术有限公司 | 页码 34 |  |
|-------|-----------------|-------|--|
|-------|-----------------|-------|--|

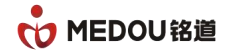

|        |      |      |        | 10000 |     |      |         |                     |              |      |
|--------|------|------|--------|-------|-----|------|---------|---------------------|--------------|------|
| AN ECE | 端口号  | 由话号码 | 虑拟内线号码 | 端口类型  | 状态す | F미号码 | 被叫号码    | 手句数 /发句数 /手句座       |              |      |
| AN 配置  | 端口1  | 6001 | 1001   | FXS   | 空闲  | L    | DOM SHO | 5099/308810/0.02%   | 基本配署         | 高级配置 |
| 相配置    |      | 6000 | 1000   | ENC   | 交通  |      |         | 9550 (81780 (A. ARM | 田士町里         | 古板封里 |
| IP 配置  |      | 6002 | 1002   | FAS   |     |      |         | 3559/61/62/0.06%    | <b>基</b> 个能盘 | 同級配盘 |
| wp两省   | 端山3  | 6003 | 1003   | FXS   | 空雨  |      |         | 0/0/0.00%           | 墨本配盂         | 局級配置 |
|        | 端口4  | 6004 | 1004   | FXS   | 空闲  |      |         | 0/0/0.00%           | 基本配置         | 高级配置 |
| 248配置  | 端口5  | 6005 | 1005   | EXS   | 空闲  |      |         | 0/0/0.00%           | 基本配置         | 高级配置 |
| 叫路径    |      |      |        |       |     |      |         |                     |              |      |
|        | 端山6  | 6006 | 1006   | FXS   | 空闲  |      |         | 0/0/0.00%           | 基本配置         | 局級配置 |
|        | 端口7  | 6007 | 1007   | FXS   | 空闲  |      |         | 0/0/0.00%           | 基本配置         | 高级配置 |
| 前的配直   | 端口8  | 6008 | 1008   | FXS   | 空闲  |      |         | 0/0/0.00%           | 基本配置         | 高级配置 |
| ·统工具   | 端口9  | 6009 | 1009   | FXO   | 空闲  |      |         | 0/0/0.00%           | 基本配置         | 高级配置 |
| 程音配置   | 端口10 | 6010 | 1010   | FXO   | 空闲  |      |         | 0/0/0.00%           | 基本配置         | 高级配置 |
| 统状态    | 端口11 | 6011 | 1011   | FXO   | 空闲  |      |         | 0/0/0.00%           | 基本配置         | 高级配置 |
|        | 端口12 | 6012 | 1012   | FXO   | 空闲  |      |         | 0/0/0.00%           | 基本配置         | 高级配置 |
|        | 端口13 | 6013 | 1013   | FX0   | 空闲  |      |         | 0/0/0.00%           | 基本配置         | 高级配置 |
|        | 端口14 | 6014 | 1014   | FXO   | 空闲  |      |         | 0/0/0.00%           | 基本配置         | 高级配置 |
|        | 端口15 | 6015 | 1015   | FXO   | 空闲  |      |         | 0/0/0.00%           | 基本配置         | 高级配置 |
|        | 端口16 | 6016 | 1016   | FXO   | 空闲  |      |         | 0/0/0.00%           | 基本配置         | 高级配置 |

#### 图 3-11 端口配置界面

#### 3.6.1 基本配置

Г

单击"基本配置"选项,进入到相相应端口的基本配置界面,如下图:

| 系统管理    | 端口1 基本配置  |                                |
|---------|-----------|--------------------------------|
| wan 配置  | * 来电显示模式  | ◎开启○关闭                         |
| LAN 配置  | * 语音优先编码  | ⊙ G711A ◯ G711MU ◯ G729 ◯ G723 |
| 路由配賞    | * 语音包打包时长 | 20 💌                           |
| STP 配置  | * 输入音量    | 5 🛩                            |
| vom BOR | * 输出音量    | 5 🗸                            |
| moureue | 免打扰开关     | ○开启●关闭                         |
| 呼叫路径    | 呼叫等待开关    | ○开启●关闭                         |
| 端口配置    | 热线开关      | ◎ 开启 ◎ 关闭                      |
| 号码配置    | 热线号码      | 114                            |
| 系统工具    | 热线延时      | 0 🖌                            |
| 进程音配置   | * FLASH开关 | ○开启●关闭                         |
| 系统状态    | * 拍叉下限    | 90 🛶                           |
|         | * 拍叉上限    | 600 🖂                          |
|         | * 传真模式    | ○ VOICE ⑧ 透传 〇 T. 38           |
|         | 选择呼叫路径文件  | DigitMap_Default 🖌             |
|         | 主叫号码变换    |                                |
|         |           |                                |

图 3-12 端口基本配置界面

#### 表 3-8 端口基本配置

| 项目      | 说明                                            |
|---------|-----------------------------------------------|
| *来电显示模式 | 缺省值 FSK , 同时支持 DTMF , 不需要来电显示时 , 可选择关闭。       |
| *语音优先编码 | 优 先 缺 省 值 G711A , 同 时 支 持 , 按 优 先 级 顺 序 下 去 是 |

| 密级 公开 版权 @浙江铭道通信技术有限公司 页码 35 |  |
|------------------------------|--|
|------------------------------|--|

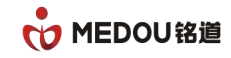

|                    | G711U/G729/G723 等。                 |  |
|--------------------|------------------------------------|--|
| *语音打包时长            | 缺省值 20ms , 可以和被叫设备自动协商。            |  |
| *输入音量 设置端口输入音量的大小。 |                                    |  |
| *输出音量              | 设置端口输出音量的大小。                       |  |
| 免打扰开关              | 开启时,本端口开启免打扰功能;关闭时,本端口关闭免打扰功能。     |  |
| 呼叫等待开关             | 开启时,本端口开启呼叫等待功能;关闭时,本端口关闭呼叫等待功     |  |
|                    | 能。                                 |  |
| 热线开关               | 开启时,本端口开启热线功能;关闭时,本端口关闭热线功能。       |  |
| 热线号码               | 设置热线开关开启后,端口摘机后自动呼叫的号码。            |  |
| 热线延时               | 缺省值0秒,为立即热线方式;修改缺省值为其他,为延时热线方式。    |  |
| *FLASH 开关          | 开启时,本端口开启拍叉功能;关闭时,本端口关闭拍叉功能。       |  |
| *排叉上限              | 缺省值 90ms,下拉可修改。                    |  |
| *排叉下限              | 缺省值 600ms,下拉可修改。                   |  |
| *传真模式              | 缺省值 T38 模式,可根据需要选择透传模式或者 VOICE 模式。 |  |
| 选择呼叫路径文件           | 缺省值为默认路径文件,如有多条路径文件,可下拉修改。         |  |
| 主叫号码变换             | 配合呼叫路径里面的主叫号码变换开关使用,开启后,在此填写主叫     |  |
|                    | 号码变换规则,变换规则参考被叫号码变换规则。             |  |

#### 3.6.2 高级配置

单击"高级配置"选项,进入到相对应端口的高级配置界面,如下图:

| 密级 公开 | 版权@浙江铭道通信技术有限公司 | 页码 36 |  |
|-------|-----------------|-------|--|
|-------|-----------------|-------|--|

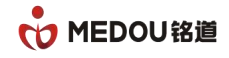

| 系统管理   | 端口1 高级配置 |                                             |
|--------|----------|---------------------------------------------|
| wan 配置 | * 内外线振铃  | ○开启◎关闭                                      |
| LAN 配置 | * 回铃方式   | ◎ 普通 〇彩铃                                    |
| 路由配置   | * 内线彩铃模式 | <b>復</b> 式1 🔽                               |
| SIP 配置 | * 正常彩铃模式 | <b>復式1</b> 🖌                                |
| MGCP配置 | 前转模式     | 关闭 🖌                                        |
| 呼叫路径   | 前转号码     | 0000                                        |
| 端口配置   | 前转业务主叫号码 | ◎本地〇远端                                      |
| 号码配置   | * 反极支持   | ○开启◎关闭                                      |
| 系統工具   | * 静音抑制   | ○开启◎关闭                                      |
| 进程音配置  | * 回音抑制   | ◎开启○关闭                                      |
| 系统状态   | * DTHF模式 | ○带内 ③ rfc 2833 ○ sipinfo                    |
|        | * DTHF增益 | 1 💌                                         |
|        | * 抖动缓冲等级 | 200ns 🗸                                     |
|        | * 传真最大速率 | ○ 2400 ○ 4800 ○ 7200 ④ 9600 ○ 12000 ○ 14400 |
|        | * 传真冗余   | ○开启◎关闭                                      |
|        | * T4冗余   |                                             |
|        | * T30冗余  | 1.9                                         |
|        | * 馈电电压   | 48 12-33, 38-57V                            |
|        | * 环路电流   | 20 18-49mA                                  |
|        | * 振铃电压   | 90 O-90V                                    |
|        | * 阻抗设置   | Default                                     |
|        |          | 提交 取消 □应用到所有相同类型端□ (带"*"项)                  |

#### 图 3-13 端口高级配置界面

表 3-9 端口高级配置

| 项目      | 说明                            |
|---------|-------------------------------|
| *内外线振铃  | 开启时,本端口开启内外线振铃功能;关闭时,本端口关闭内外线 |
|         | 振铃功能。                         |
| *回铃方式   | 普通时,本端口为普通回铃方式;彩铃时,本端口开启彩铃功能。 |
| *内线彩铃模式 | 缺省值为模式一,下拉可修改。                |
| *正常振铃方式 | 缺省值为模式一,下拉可修改。                |
| 前转模式    | 缺省值为关闭                        |
|         | 无条件前转:所有拨打该号码的电话均转移到前转号码;     |
|         | 忙转:该号码在忙线中时,所有拨打该号码的电话均转移到前转号 |
|         | 码;                            |
|         | 无应答前传:拨打该号码,该号码无人应答时,电话转移到前转号 |

| 密级 公开 | 版权@浙江铭道通信技术有限公司 | 页码 37 |
|-------|-----------------|-------|
|-------|-----------------|-------|

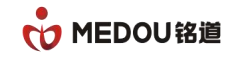

|          | 码。                                        |
|----------|-------------------------------------------|
| 前转号码     | 在此输入正确可用的前转号码。                            |
| 前转业务主叫号码 | 选择本地时,显示本地号码;选择远端是,显示号码为远端号码。             |
| *反极支持    | 缺省值为关闭,当开启反极性信号后,在电话接通时本端口将提供             |
|          | 反极性信号,终端设备可以利用此信号进行电话计费器等应用。              |
| *静音抑制    | 开启时,本端口开启静音抑制功能;关闭时,本端口关闭静音抑制             |
|          | 功能。                                       |
| *回音抑制    | 开启时,本端口开启回音抑制功能;关闭时,本端口关闭回音抑制             |
|          | 功能。                                       |
| *DTMF 模式 | 缺省值为 rfc2833。                             |
|          | 带内:DTMF 信号随语音传输;                          |
|          | rfc2833:将 DTMF 信号以 rfc2833 格式随 RTP 数据包传输; |
|          | sipinfo:将 DTMF 信号以 sipinfo 方式传输。          |
| *DTMF 增益 | 设置 DTMF 信息音的音量大小。                         |
| *抖动缓冲等级  | 抖动缓冲 , 有助于克服网络抖动带来的影响 , 缺省值 20ms,下拉可      |
|          | 修改。                                       |
| *传真最大速率  | 设置 T38 传真的最大速率, 缺省值 9600。                 |
| *传真冗余    | 开启时,本端口开启传真冗余功能;关闭时,本端口关闭传真冗余             |
|          | 功能。                                       |
| *T4 冗余   | 设置 T.38 数据包中数据冗余帧个数。                      |

| 密级 公开 版权@浙江铭道通信技术有限公司 页码 38 |  |
|-----------------------------|--|
|-----------------------------|--|

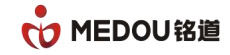

| *T30 冗余 | 设置 T.30 数据包中数据冗余帧个数。              |
|---------|-----------------------------------|
| *馈电电压   | 设置端口馈电电压,缺省值48,单位V,有效范围值12~33、    |
|         | 36~57V。                           |
| *环路电流   | 设置端口环路电流,缺省值20,单位mA,有效范围值14~49mA。 |
| *振铃电压   | 设置端口振铃电压,缺省值90,单位V,有效范围0~90V。     |
| *设置阻抗   | 设置端口阻抗。                           |

#### 3.6.3 虚拟内线配置

单击"端口虚拟内线号码配置"选项,进入到虚拟内线号码配置界面,为端口设置内线号码,

如下图:

| 系统管理   | 端口虚拟内线号码配置   |         |    |         |      |
|--------|--------------|---------|----|---------|------|
| wan 配置 | ●批量配置 ◎ 手动配う | 置       |    |         |      |
| LAN 配置 |              |         |    |         |      |
| 路由配置   | 批量配置         |         |    |         |      |
| SIP 配置 | 号码起始         |         |    |         |      |
| MGCP配置 | 步长           |         |    |         |      |
| H248配置 |              |         |    |         |      |
| 呼叫路径   |              |         |    |         |      |
| 端口配置   | 手动配置         |         |    |         |      |
| 号码配置   | 01 1001      | 02 1002 | 03 | 1003 04 | 1004 |
| 系统工具   | 05 1005      | 06 1006 | 07 | 1007 08 | 1008 |
| 进程音配置  | 09 1009      | 10 1010 | 11 | 1011 12 | 1012 |
| 系统状态   | 13 1013      | 14 1014 | 15 | 1015 16 | 1016 |
|        | 17 1017      | 18 1018 | 19 | 1019 20 | 1020 |
|        | 21 1021      | 22 1022 | 23 | 1023 24 | 1024 |
|        | 25 1025      | 26 1026 | 27 | 1027 28 | 1028 |
|        | 29 1029      | 30 1030 | 31 | 1031 32 | 1032 |
|        |              |         |    |         |      |
|        |              |         | 提交 | 取消      |      |

#### 图 3-14 虚拟内线号码配置界面

表 3-10 虚拟内线号码配置

| 密级 公开 | 版权@浙江铭道通信技术有限公司 | 页码 39 |
|-------|-----------------|-------|
|-------|-----------------|-------|

Т

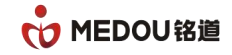

| 项目    | 说明                             |
|-------|--------------------------------|
| 配置方法  | 按规则批量生成或手动各端口逐一设定。             |
| 号码起始  | 批量配置时,设置内线号码的开始号码              |
| 步长    | 批量配置时,端口按端号口以设定的步长,递增生成端口的内线号码 |
| 01-32 | 显示各端口的当前的内线号码,当选择为手动配置时,各端口的内线 |
|       | 号码可直接配置。                       |

注:虚拟内线号码是为各端口,分配一个除可用于注册的 VOIP 协议号码以外的号码,即一

机多号,同时虚拟内线号码也需呼叫规则配置才能进行呼叫。

#### 3.6.4 代答组配置

单击"代答组配置"选项,进入到端口代答组配置界面,为端口所属的组和代答功能码,默 认所有端口都同属代答组1,代答操作码为\*71。如下图:

| 系统管理          | 代答组配置  | Î                       |        |                     |       |                       |        |                           |
|---------------|--------|-------------------------|--------|---------------------|-------|-----------------------|--------|---------------------------|
| AN 配置         | 同组代领   | 车                       |        |                     |       |                       |        |                           |
| AN 配置         | 代      | -                       |        |                     |       |                       |        |                           |
| 各由配置          | 答点含    | 端口                      |        |                     |       |                       |        |                           |
| IP 配置         | 组      |                         |        |                     |       |                       |        |                           |
| GCP配置         | 1 1,2, | 3, 4, 5, 6, 7, 8, 9, 10 | ), 11, | 12, 13, 14, 15, 16, | 17,18 | , 19, 20, 21, 22, 23, | 24, 25 | , 26, 27, 28, 29, 30, 31, |
| 1248配置        |        |                         |        |                     |       |                       |        |                           |
| ·<br>刑路径      | 代答组    | 2 <u>置</u>              |        |                     |       |                       |        |                           |
| 端口配置          | 代答功律   | É码 ★ 71                 | Ĩ      | 由两位数字组成             |       |                       |        |                           |
| 导码配置          |        |                         |        | 14 14               |       |                       |        |                           |
| 领工具           | 端口     | 代答组名                    | 端口     | 代答组名                | 端口    | 代答组名                  | 端口     | 代答组名                      |
| <b>非程音配</b> 置 | 01     | 1                       | 02     | 1                   | 03    | 1                     | 04     | 1                         |
|               | 05     | 1                       | 06     | 1                   | 07    | 1                     | 08     | 1                         |
| 757UV-04      | 09     | 1                       | 10     | 1                   | 11    | 1                     | 12     | 1                         |
|               | 13 [   | 1                       | 14     | 1                   | 15    | 1                     | 16     | 1                         |
|               | 17 [   | 1                       | 18     | 1                   | 19    | 1                     | 20     | 1                         |
|               | 21 [   | 1                       | 22     | 1                   | 23    | 1                     | 24     | 1                         |
|               | 25     | 1                       | 26     | 1                   | 27    | 1                     | 28     | 1                         |
|               | 29 [   | 1                       | 30     | 1                   | 31    | 1                     | 32     | 1                         |
|               | -      |                         |        | 提交                  |       | 反消                    |        |                           |

密级 公开

版权@浙江铭道通信技术有限公司

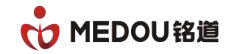

#### 图 3-15 代答组配置界面

#### 表 3-11 代答组配置

| 项目    | 说明                              |
|-------|---------------------------------|
| 代答组名  | 代答组名称,用于标识不同的分组,默认所有端口都属于分组"1"  |
| 包含端口  | 代答组包含哪些端口,可在列表中修改,将同属一组的端口的代答组  |
|       | 名设为相同即可                         |
| 代答功能码 | 电话抢接代答使用的操作码,默认为:*71,使用操作如下:    |
|       | 同组代答:同一代答组内部,抢接代答,代答方话机拨"*71#"; |
|       | 指定代答:代答方话机拨 "*71*被代答者的虚拟内线号码#"  |

注:设备的默认的呼叫路径中,存在一条 "\*71\*x."的规则,用于识别代答功能操作码,请 勿删除,该规则删除后代码功能将无法使用。

# 3.7 号码配置

登录 WEB 配置界面,选择"号码配置"进行号码配置,如下图:

| 密级 公开 | 版权@浙江铭道通信技术有限公司 | 页码 41 |
|-------|-----------------|-------|
|-------|-----------------|-------|

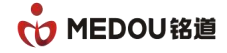

| 系统管理   | 号码配置 [号码批量修 | 改] [号码批量新增 | 1    |     |      |    |    |
|--------|-------------|------------|------|-----|------|----|----|
| WAN 配置 | 批量删除        |            |      |     |      |    |    |
| LAN 配置 | 电话号码        | 系统上行协议     | 端口类型 | 状态  | 包含端口 |    |    |
| 洛由配置   | 6001        | SIP        | FXS  | 已注册 | 1    | 编辑 | 删除 |
| IP 配置  | 6002        | SIP        | FXS  | 已注册 | 2    | 编辑 | 删除 |
| GCP配置  | 6003        | SIP        | FXS  | 已启动 | 3    | 编辑 | 删除 |
| 248配置  | 6004        | SIP        | FXS  | 已启动 | 4    | 编辑 | 删除 |
| 所叫路径   | 6005        | SIP        | FXS  | 已启动 | 5    | 编辑 | 删除 |
| 出口配置   | 6006        | SIP        | FXS  | 已启动 | 6    | 编辑 | 删除 |
| 品配置    | 6007        | SIP        | FXS  | 已启动 | 7    | 编辑 | 删除 |
| 领工具    | 6008        | SIP        | FXS  | 已启动 | 8    | 编辑 | 删除 |
| 程音配置   | 6009        | SIP        | FXO  | 已启动 | 9    | 编辑 | 删除 |
| 系统状态   | 6010        | SIP        | FXO  | 已启动 | 10   | 编辑 | 删除 |
|        | 6011        | SIP        | FXO  | 已启动 | 11   | 编辑 | 删除 |
|        | 6012        | SIP        | FXO  | 已启动 | 12   | 编辑 | 删除 |
|        | 6013        | SIP        | FXO  | 已启动 | 13   | 编辑 | 删除 |
|        | 6014        | SIP        | FXO  | 已启动 | 14   | 编辑 | 删除 |
|        | 6015        | SIP        | FXO  | 已启动 | 15   | 编辑 | 删除 |
|        | 6016        | SIP        | FXO  | 已启动 | 16   | 编辑 | 删除 |
|        |             |            |      |     |      |    |    |

#### 图 3-16 号码配置界面

#### 3.7.1 添加单号码

在号码配置中,单击"添加号码",可为端口添加号码,如下图:

| 系统管理   | 号码配置        |           |      |      |      |      |      |      |      |      |
|--------|-------------|-----------|------|------|------|------|------|------|------|------|
| wan 配置 |             |           |      |      |      |      |      |      |      |      |
|        | 端口类型        | IVR •     |      |      |      |      |      |      |      |      |
|        | 系统上行协议      | SIP T     |      |      |      |      |      |      |      |      |
| 路田配皇   | 电话号码        | 6001      |      |      |      |      |      |      |      |      |
| SIP 配直 | 注册应和        |           |      |      |      |      |      |      |      |      |
| MGCP配置 | 11/10/11/10 |           |      |      |      |      |      |      |      |      |
| H248配置 | 认证名         |           |      |      |      |      |      |      |      |      |
| 呼叫路径   | 是否需要注册      | 不需要注册 ▼   |      |      |      |      |      |      |      |      |
| 端口配置   | 是否启用Stun    | ● 开启 ● 关闭 |      |      |      |      |      |      |      |      |
| 号码配置   | 消息订阅        | ◎ 开启 ◉ 关闭 |      |      |      |      |      |      |      |      |
| 系统工具   | 订阅间隔        | 300       |      |      |      |      |      |      |      |      |
| 进程音配置  | 本地端口        | 0 1-65535 | 5    |      |      |      |      |      |      |      |
| 系统状态   | 前缀          | *         |      |      |      |      |      |      |      |      |
|        | 加减码         |           |      |      |      |      |      |      |      |      |
|        | 接入IP        | *         |      |      |      |      |      |      |      |      |
|        | 端口选择        |           |      |      |      |      |      |      |      |      |
|        |             |           | 01   | 02 🗹 | 03 🗹 | 04 🗹 | 05 🗹 | 06 🗹 | 07 🗹 | 08 🗹 |
|        |             |           | 09 🗹 | 10 🗹 | 11 🗹 | 12 🖉 | 13 🗹 | 14 🗹 | 15 🗹 | 16 🗹 |
|        |             |           | 17 🗹 | 18 🗹 | 19 🗹 | 20 🗹 | 21 🗹 | 22 🗹 | 23 🗹 | 24 🖉 |

#### 图 3-17 号码配置界面

#### 表 3-12 单号码配置

| 项目    | 说明 |                 |       |
|-------|----|-----------------|-------|
| 密级 公开 | J  | 版权@浙江铭道通信技术有限公司 | 页码 42 |

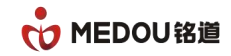

| 端口类型      | 号码对应的端口类型,可选择 FXS、FXO 和 IVR 等类型。注: |  |
|-----------|------------------------------------|--|
|           | 一个 IVR 号码需占用两个物理端口。                |  |
| 系统上行协议    | 可选择 SIP、H248 和 MGCP 协议。            |  |
| 电话号码      | 端口的所用的号码(即:注册用户名)。                 |  |
| 注册密码      | 注册帐号所对应的验证密码。                      |  |
| 认证名       | 在此填写正确的认证名,一般跟电话号码相同。              |  |
| 是否需要注册    | 选择是否需要注册。                          |  |
| 是否开启 STUN | 设置号码是否打开 STUN 穿透。                  |  |
| 消息订阅      | 开启或者关闭消息订阅。                        |  |
| 订阅间隔      | 在此修改订阅间隔时间,缺省值300.                 |  |
| 本地端口      | 设置该号码所使用的 SIP 源端口。                 |  |
| 加减码       | 设置号码做被叫时,对收到的号码进行变换,变换规则语法与呼       |  |
|           | 叫规则主号变换语法一致。                       |  |
| 前缀        | 缺省值*,表示任意前缀。                       |  |
| 接入IP      | 缺省值*,表示任意 IP。                      |  |
| 端口选择      | 在此选择端口,可以端口号码绑定多个端口,实现一号多通道。       |  |

#### 3.7.2 **批量添加号码**

在号码配置中,单击"号码批量新增",可为端口批量分配号码,如下图:

| 密级 公开 | 版权@浙江铭道通信技术有限公司 | 页码 43 |  |
|-------|-----------------|-------|--|
|-------|-----------------|-------|--|

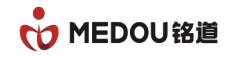

| 系统管理   | 号码批量新增       |               |
|--------|--------------|---------------|
| WAN 配置 | 端口类型         | FXS Y         |
| LAN 配置 | 系统上行协议       | SIP           |
| 路由配置   | 是否要要注册       | 不需更注册 ▼       |
| SIP 配置 | 是否启用Stum     |               |
| MGCP配置 | <b>山洋口</b> 河 |               |
| H248配置 | 电位亏旧         |               |
| 呼叫路径   | 前缀           | 例:+86         |
| 端口配置   | * 中級         | 例:66668888    |
| 号码配置   | * 步长         |               |
| 系统工具   | 后缀           | 例:@ims.com    |
| 进程音配置  | * 个数         |               |
| 系统状态   | 注册密码         |               |
|        | 前缀           |               |
|        | * 中级         |               |
|        | * 步长         |               |
|        | 后缀           |               |
|        | 认证名          |               |
|        | 前缀           | 例:+86         |
|        | * 中缀         | 例:66668888    |
|        | * 步长         |               |
|        | 后缀           | 例:@ims.com    |
|        | 说明: 带*号项为必填现 | 页,其他选项可根据需要填写 |
|        | 预览           | 提交 取消         |

图 3-18 号码批量新增界面

| 项目        | 说明                                 |
|-----------|------------------------------------|
| 端口类型      | 号码对应的端口类型,可选择 FXS、FXO 和 IVR 等类型。注: |
|           | 一个 IVR 号码需占用两个物理端口。                |
| 系统上行协议    | 可选择 SIP、H248 和 MGCP 协议。            |
| 是否需要注册    | 选择是否需要注册。                          |
| 是否开启 STUN | 设置号码是否打开 STUN 穿透。                  |
| 号码前缀      | 电话号码开头固定不变的值。                      |

| 密级 公开 版权 @浙江铭道通信技术有限公司 页码 44 |  |
|------------------------------|--|
|------------------------------|--|

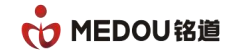

| 号码中缀*  | 电话号码中需按步长递增变化的部分。             |
|--------|-------------------------------|
| 号码步长*  | 号码中缀按设定的值,自动递增。               |
| 号码后缀   | 电话号码结尾固定不变的部分。                |
| 号码个数*  | 批量生成的个数,设备自动按步长递增的生成,设定数量的号码。 |
| 密码前缀   | 密码开头固定不变的部分。                  |
| 密码中缀*  | 密码中需按步长递增变化的部分。               |
| 密码步长*  | 密码中缀按设定的值,自动递增。               |
| 密码后缀   | 密码结尾固定不变的部分。                  |
| 认证名前缀  | 认证名开头固定不变的值。                  |
| 认证名中缀* | 认证名中需按步长递增变化的部分。              |
| 认证名步长* | 认证名中缀按设定的值,自动递增。              |
| 认证名后缀  | 密码结尾固定不变的部分。                  |

#### 表 3-13 号码批量新增配置

#### 3.7.2 单号码配置

单击"编辑"选项,进入到相对应单个号码的配置界面,如下图:

Т

| 密级 公开 | 版权@浙江铭道通信技术有限公司 | 页码 45 |
|-------|-----------------|-------|
|       |                 |       |

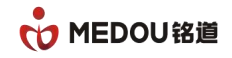

| 玄体倍理    | 号码配置     |           |         |      |      |      |      |      |      |      |      |
|---------|----------|-----------|---------|------|------|------|------|------|------|------|------|
| が気管性    |          |           |         |      |      |      |      |      |      |      |      |
| WAN ECE | 端口类型     | FXS •     |         |      |      |      |      |      |      |      |      |
| LAN 配置  | 系统上行协议   | SIP 🔻     |         |      |      |      |      |      |      |      |      |
| 路由配置    | 市洋中辺     | C001      |         |      |      |      |      |      |      |      |      |
| SIP 配置  | 电位亏归     |           | _       |      |      |      |      |      |      |      |      |
| MGCP配置  | 注册密码     | •••••     |         |      |      |      |      |      |      |      |      |
| H248配置  | 认证名      |           |         |      |      |      |      |      |      |      |      |
| 呼叫路径    | 是否需要注册   | 不需要注册 ▼   |         |      |      |      |      |      |      |      |      |
| 端口配置    | 是否启用Stun | ◎ 开启 ◉ 关闭 |         |      |      |      |      |      |      |      |      |
| 号码配置    | 消息订阅     | ◎ 开启 ◉ 关闭 |         |      |      |      |      |      |      |      |      |
| 系统工具    | 订阅间隔     | 300       |         |      |      |      |      |      |      |      |      |
| 进程音配置   | 本地端口     | 0         | 1-65535 |      |      |      |      |      |      |      |      |
| 系统状态    | 前缀       | *         |         |      |      |      |      |      |      |      |      |
|         | 加减码      |           |         |      |      |      |      |      |      |      |      |
|         | 接入IP     | *         | 2       |      |      |      |      |      |      |      |      |
|         | 端口选择     |           |         |      |      |      |      |      |      |      |      |
|         |          |           |         | 01 🗹 | 02 🗹 | 03 🗹 | 04 🗹 | 05 🗹 | 06 🗹 | 07 🗹 | 08 🗹 |
|         |          |           |         | 09 🗹 | 10 🗹 | 11 💌 | 12 🗹 | 13 🗹 | 14 🗹 | 15 🗹 | 16 🗹 |
|         |          |           |         | 17 🗹 | 18 🗹 | 19 🗹 | 20 🗹 | 21 🗹 | 22 🗹 | 23 🗹 | 24 🗹 |
|         |          |           |         | 25 🗹 | 26 🗹 | 27 🗹 | 28 🗹 | 29 🗹 | 30 🗹 | 31 🗹 | 32 🗹 |

#### 图 3-19 单号码配置界面

表 3-14 单号码配置

| 项目        | 说明                               |  |
|-----------|----------------------------------|--|
| 端口类型      | 号码对应的端口类型,有FXS、FXO和IVR等类型。注:一个IV |  |
|           | 号码需占用两个物理端口。                     |  |
| 系统上行协议    | 可选择 SIP、H248 和 MGCP 协议。          |  |
| 电话号码      | 端口的所用的号码(即:注册用户名)                |  |
| 注册密码      | 注册帐号所对应的验证密码。                    |  |
| 认证名       | 在此填写正确的认证名,一般跟电话号码相同。            |  |
| 是否需要注册    | 选择是否需要注册。                        |  |
| 是否开启 STUN | 设置号码是否打开 STUN 穿透。                |  |
| 消息订阅      | 开启或者关闭消息订阅。                      |  |
| 订阅间隔      | 在此修改订阅间隔时间,缺省值300.               |  |

| 密级 公开 | 版权@浙江铭道通信技术有限公司 | 页码 46 |  |
|-------|-----------------|-------|--|
|-------|-----------------|-------|--|

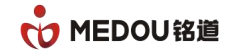

| 本地端口  | 设置该号码所使用的 SIP 源端口。           |  |
|-------|------------------------------|--|
| 加减码   | 设置号码做被叫时,对收到的号码进行变换,变换规则语法与呼 |  |
|       | 叫规则主号变换语法一致。                 |  |
| 前缀    | 缺省值*,表示任意前缀。                 |  |
| 接入 IP | 缺省值*,表示任意 IP。                |  |
| 端口选择  | 在此选择端口,可以端口号码绑定多个端口,实现一号多通道  |  |

#### 3.7.3 号码批量配置

单击红色"端口批量配置"选项,进入到端口批量配置界面,可选择"系统上行协议",填 写正确可用的电话号码、注册密码、认证名,根据需要选择是否需要注册,如下图:

| 77 (4:49-70) | 端口批量 | 配置       |      |       |      |                                                                                                    |
|--------------|------|----------|------|-------|------|----------------------------------------------------------------------------------------------------|
| 系筑官埋         |      |          |      |       |      |                                                                                                    |
| WAN 配置       | 端口号  | 系统上行协议   | 电话号码 | 注册密码  | 认证名  | 是否需要注册                                                                                                    |
| LAN 配置       | 1    | SIP 💌    | 6001 | ••••• | 6001 | 不需要注册 🖌                                                                                                    |
| 路由配置         | 2    | SIP 💌    | 6002 | ••••• | 6002 | 不需要注册 🗸                                                                                                    |
| SIP 配置       | 3    | SIP 💌    | 6003 | ••••• | 6003 | 不需要注册 🗸                                                                                                    |
| MGCP配置       | 4    | SIP 👻    | 6004 | ••••• | 6004 | 不需要注册 🗸                                                                                                    |
| 呼叫路径         |      |          | 2005 |       | 2005 | The second second second second second second second second second second second second second second second se |
| 端口配置         | 0    | SIF V    | 0005 | ••••• | 6005 | 小商安住加 💟                                                                                                    |
| 号码配置         | б    | SIP 💌    | 6006 | ••••• | 6006 | 不需要注册 🗸                                                                                                    |
| 系统工具         | 7    | SIP 💌    | 6007 | ••••• | 6007 | 不需要注册 🖌                                                                                                    |
| 进程音配置        | 8    | SIP 💌    | 6008 | ••••• | 6008 | 不需要注册 🗸                                                                                                    |
| 系统状态         |      | 页号 1 2 3 | 4    | 提交取消  |      |                                                                                                    |
|              |      |          |      |       |      |                                                                                                    |
|              |      |          |      |       |      |                                                                                                    |
|              |      |          |      |       |      |                                                                                                    |
|              |      |          |      |       |      |                                                                                                    |

#### 图 3-20 端口批量配置界面

#### 表 3-15 单号码配置

| 项目            |                         | 说明               |       |
|---------------|-------------------------|------------------|-------|
| 系统上行协议        | 可选择 SIP、H248 和 MGCP 协议。 |                  |       |
| 系统上行协议    可选择 |                         | SIP、H248和MGCP协议。 |       |
| 电话号码     端    |                         | 所用的号码(即:注册用户名)   |       |
| 密级 公开         |                         | 版权@浙江铭道通信技术有限公司  | 页码 47 |

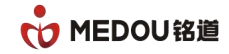

| 注册密码   | 注册帐号所对应的验证密码。         |
|--------|-----------------------|
| 认证名    | 在此填写正确的认证名,一般跟电话号码相同。 |
| 是否需要注册 | 选择是否需要注册。             |

# 3.8 **系统工具**

登录 WEB 配置界面,选择"系统工具",如下图:

| 系统管理   | 系统工具              |                           |
|--------|-------------------|---------------------------|
| van 配置 | attenti II da eta |                           |
| LAN 配置 | 管埋页名子             | admin                     |
| 路由配置   | 原始密码              |                           |
| SIP 配置 | 新密码               |                           |
| MGCP配置 | 确认新密码             |                           |
| H248配置 |                   | 提交 新增用户                   |
| 呼叫路径   |                   |                           |
| 端口配置   | 用广列表              | 编号 用户名 权限                 |
| 号码配置   |                   | 1 user 普通用户 编辑 / 删除       |
| 系统工具   |                   |                           |
| 进程音配置  | 导出配置文件            | 导出配置文件                    |
| 系统状态   |                   |                           |
|        | 导入配置文件            | <b>选择文件</b> 未选择文件         |
|        |                   | 提交                        |
|        |                   |                           |
|        | 重启模式              | <b>重启</b> 恢复出厂设置 □ 不复位 IP |
|        |                   |                           |
|        | 软件升级              | 选择文件 未选择文件                |
|        |                   | 提交                        |

#### 图 3-21 系统工具配置界面

#### 表 3-16 系统工具配置

| 项目    | 说明                            |
|-------|-------------------------------|
| 管理员名字 | 显示当前管理员用户名,可修改。               |
| 原始密码  | 需要修改登录密码时,在此输入当前登录密码          |
| 新密码   | 在此输入新密码                       |
| 确认新密码 | 重复输入新密码                       |
| 用户列表  | 设备普通用户列表,可以列表中进行添加、修改和删除普通用户, |

| 密级 公开 | 版权@浙江铭道通信技术有限公司 | 页码 48 |  |
|-------|-----------------|-------|--|
|-------|-----------------|-------|--|

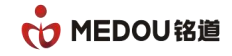

|        | 默认存在一个用户名:user,密码:user的普通用户。 |
|--------|------------------------------|
| 导出配置文件 | 导出设备的配置文件                    |
| 导入配置文件 | 选择正确的配置文件,恢复设备的配置数据          |
| 重启模式   | 重启:重启设备                      |
|        | 恢复出厂设置:恢复到设备的出厂配置并重启设备,勾选"不复 |
|        | 位 IP"则保持原来 IP 不变。            |
| 软件升级文件 | 选择正确的软件,升级设备的软件版本。           |
| 提示音    | 在此上传 IVR 放音和 FXO 二次拨号音等语音文件。 |

# 3.9 进程音配置

登录 WEB 配置界面,选择"进程音配置"进行进程音配置,如下图:

| 系统管理                   | 进程音配置                                        |                           |                       |                    |
|------------------------|----------------------------------------------|---------------------------|-----------------------|--------------------|
| van 配置                 | 发送进程音设置                                      |                           |                       |                    |
| LAN 配置<br>路由配置         | 地区选择                                         |                           |                       |                    |
| SIP 配置                 | 接收进程音设置                                      |                           |                       |                    |
| MGCF配置<br>呼叫路径<br>端口配置 | <ul> <li>● 預设</li> <li>地区选择</li> </ul>       | ×                         |                       |                    |
| 号码配置                   | ◎自定义                                         |                           |                       |                    |
| 系统工具<br>进程音配置          | 拨号音                                          |                           |                       |                    |
| 系统状态                   | 回铃音                                          |                           |                       |                    |
|                        | 忙音                                           | <u>SI</u>                 |                       |                    |
|                        | (最小ON时间1,最大ON时间1,最小OFF<br>大OFF时间2,节拍次数(0-3)) | 时间1,最大OFF时间1,最小频率1,最大频率1, | ,最小频率2,最大频率2,最小ON时间2, | 最大ON时间2,最小OFF时间2,最 |
|                        | 提交                                           |                           |                       |                    |

#### 图 3-22 进程音配置界面

#### 表 3-17 进程音配置

| 项目      | 说明                  |
|---------|---------------------|
| 发送进程音设置 | 设置 FXS 口发送各种进程音的配置。 |

| 密级 公开 | 版权@浙江铭道通信技术有限公司 | 页码 49 |  |
|-------|-----------------|-------|--|
|       |                 |       |  |

Т

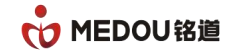

| 地区选择    | 缺省值为中国。可选择中台湾、日本、韩国、美国、德国等。    |
|---------|--------------------------------|
| 接收进程音设置 | 设置 FXO 口接收各种进程音的配置。            |
| 预设      | 缺省值为中国。可选择中国台湾、日本、韩国、美国、德国。    |
| 自定义     | 可自定义每一个国家,具体到每一个程控交换机的拨号音,回铃音, |
|         | 忙音参数。每个参数之间用","作分隔符。           |

# 3.10 系统状态

登录 WEB 配置界面,选择"系统状态",出现下图:

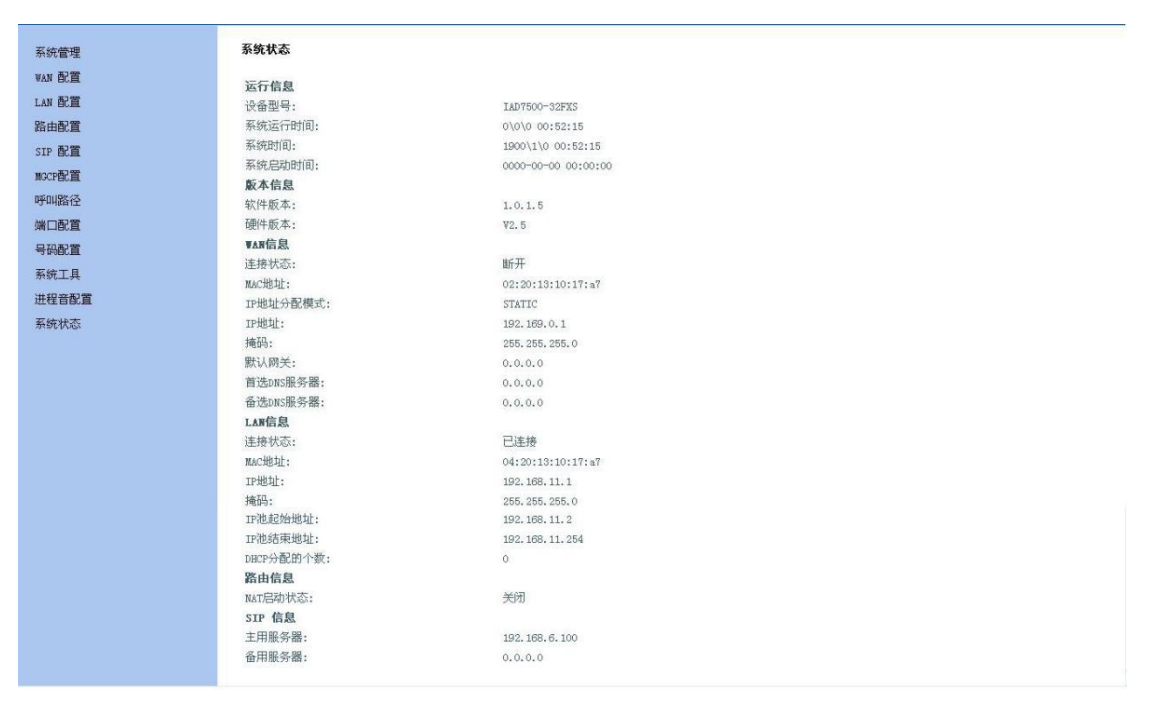

图 3-23 系统状态

表 3-18 系统状态

| 项目   | 说明                        |
|------|---------------------------|
| 运行信息 | 显示设备型号、系统运行时间、系统时间、系统启动时间 |
| 版本信息 | 显示软件版本、硬件版本。              |

| 密级 公开 り | 版权@浙江铭道通信技术有限公司 | 页码 | 50 |
|---------|-----------------|----|----|
|---------|-----------------|----|----|

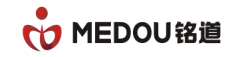

| WAN 信息 | 显示连接状态、MAC 地址、IP 地址分配模式、IP 地址、掩码、默   |
|--------|--------------------------------------|
|        | 认网关、首选 DNS 服务器、备选 DNS 服务器。           |
| LAN 信息 | 显示连接状态、MAC 地址、IP 地址、掩码、IP 池起始地址、IP 池 |
|        | 结束地址、DHCP 分配的个数。                     |
| 路由信息   | 显示 NAT 是否启动。                         |
| SIP 信息 | 显示主用服务器和备用服务器。                       |

# 第四部分 IVR 查询与配置

### 4.1 WAN **口** IP **查询、配置**

电话摘机听到拨号音或者忙音时,输入如下功能码:

- \*\*\*100# (查询WAN口IP地址);
- \*\*\*101# (查询WAN口子网掩码);

\*\*\*102# (查询WAN**口出口网关**IP);

\*\*\*103\*192\*168\*6\*100# (设置WAN口ip为192.168.6.100,可设置实际需要修改的IP

地址);

\*\*\*104\*255\*255\*255\*0# (设置WAN口子网掩码为255.255.255.0,可设置实际需要修

| 密级 公开 | 版权@浙江铭道通信技术有限公司 | 页码 51 |  |
|-------|-----------------|-------|--|
|-------|-----------------|-------|--|

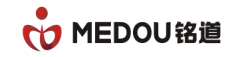

#### 改的子网掩码地址);

\*\*\*105\*192\*168\*6\*1# (设置 WAN 口出口网关 ip 为 192. 168. 6.1, 可设置实际需要

修改的出口网关 IP 地址)。

### 4.2 LAN **口** IP **查询、配置**

电话摘机听到拨号音或者忙音时,输入如下功能码:

\*\*\*200# (查询LAN口IP地址);

\*\*\*201# (查询LAN口子网掩码);

\*\*\*202\*192\*168\*10\*100# (设置LAN口ip为192.168.10.100,可设置实际需要修改的IP

地址);

\*\*\*203\*255\*255\*255\*0# (设置LAN口子网掩码为255.255.255.0,可设置实际需要修改

的子网掩码地址)。

# 4.3 查询端口电话号码

电话摘机听到拨号音或者忙音时,输入如下功能码:

\*\*\*300#

(查询该端口电话号码)

注:1. 设置IP地址成功后,听到忙音,挂机后生效,不需要重启设备,可直接用新设置的IP 地址登陆。

2. 端口开启立即热线业务后,无法查询、配置IP地址。

# 第五部分 典型应用配置

#### 5.1 FXS+FX0 口设备二次拨号拨 '9' 出局配置

登录 WEB 配置界面,详细配置步骤如下:

```
密级 公开
```

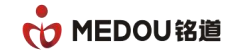

# 1、选择"号码配置"项,如下图

| 系统管理                                                                                                    | 号 <b>码配置</b><br>[号码批量修 | 改] [号码批量新增 | 1    |     |      |    |    |
|----------------------------------------------------------------------------------------------------|------------------------|------------|------|-----|------|----|----|
| WAN 配置                                                                                                    | 批量删除                   |            |      |     |      |    |    |
| LAN 配置                                                                                                    | 电话号码                   | 系统上行协议     | 端口类型 | 状态  | 包含端口 |    |    |
| 路由配置                                                                                                    | 6001                   | SIP        | FXS  | 已注册 | 1    | 编辑 | 删除 |
| SIP 配置                                                                                                    | 6002                   | SIP        | FXS  | 已注册 | 2    | 编辑 | 删除 |
| IGCP配置                                                                                                    | 6003                   | SIP        | FXS  | 已启动 | 3    | 编辑 | 删除 |
| 1248配置                                                                                                    | 6004                   | SIP        | FXS  | 已启动 | 4    | 编辑 | 删除 |
| 乎叫路径                                                                                                    | 6005                   | SIP        | FXS  | 已启动 | 5    | 编辑 | 删除 |
| 「「「」」の「「」」の「「」」の「「」」の「「」」の「「」」の「」」の「「」」の「」」の「」」の「」」の「」」の「」」の「」」の「」」の「」」の「」」の「」」の「」」の「」」の「」」の「」」の「」」の「」」の「」 | 6006                   | SIP        | FXS  | 已启动 | 6    | 编辑 | 删除 |
|                                                                                                    | 6007                   | SIP        | FXS  | 已启动 | 7    | 编辑 | 删除 |
| 系统工具                                                                                                    | 6008                   | SIP        | FXS  | 已启动 | 8    | 编辑 | 删除 |
| #程音配管                                                                                                    | 6009                   | SIP        | FXO  | 已启动 | 9    | 编辑 | 删除 |
| - 年日10日<br>系统状态                                                                                            | 6010                   | SIP        | FXO  | 已启动 | 10   | 编辑 | 删除 |
|                                                                                                    | 6011                   | SIP        | FXO  | 已启动 | 11   | 编辑 | 删除 |
|                                                                                                    | 6012                   | SIP        | FXO  | 已启动 | 12   | 编辑 | 删除 |
|                                                                                                    | 6013                   | SIP        | FXO  | 已启动 | 13   | 编辑 | 删除 |
|                                                                                                    | 6014                   | SIP        | FXO  | 已启动 | 14   | 编辑 | 删除 |
|                                                                                                    | 6015                   | SIP        | FXO  | 已启动 | 15   | 编辑 | 删除 |
|                                                                                                    | 6016                   | SIP        | FXO  | 已启动 | 16   | 编辑 | 删除 |

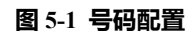

## 2、单击"删除"选项,删除所有 FXO 上默认的号码,如下图

| 石纳产用        | 号码配置          |      |         |         |    |
|-------------|---------------|------|---------|---------|----|
| が切留注        | [端口批量配置]      |      |         |         |    |
| VANECE      | 名字            | 端口类型 | 状态      |         |    |
| LAN配置       | +962061080007 | FXS  | 已注册     | 编辑      | 删除 |
| 路由配置        | 6002          | FXS  | 已启动     | 编辑      | 删除 |
| Sip配質       | 6003          | FXS  | 已启动     | 编辑      | 删除 |
| TUR和音       | 6004          | FXS  | 米目网页的消息 |         | 删除 |
| ntini DP473 | 6005          | FXS  | ? 确定要册  | 余该号码吗?? | 删除 |
| 呼叫哈伦        | 6006          | FXS  |         |         | 删除 |
| 端口配置        | 6007          | FXS  | 确定      | 取消      | 删除 |
| ■号码配置       | 6008          | FXS  | 巴尼和     | 法刑法罪    | 删除 |
| 系统工具        | 6009          | FXO  | 已启动     | 编辑      | 删除 |
| 进程音配置       | 6010          | FXO  | 已启动     | 编辑      | 删除 |
| 系统状态        | 6011          | FXO  | 已启动     | 编辑      | 删除 |
| 0.000000    | 6012          | FXO  | 已启动     | 编辑      | 删除 |
|             | 6013          | FXO  | 已启动     | 编辑      | 删除 |
|             | 6014          | FXO  | 已启动     | 编辑      | 删除 |
|             | 6015          | FXO  | 已启动     | 编辑      | 删除 |
|             | 6016          | FXO  | 已启动     | 编辑      | 删除 |
|             | 6017          | FXS  | 已启动     | 编辑      | 删除 |

图 5-2 删除号码

| 密级 公开 版权@浙江铭道通信技术有限公司 | 页码 53 |
|-----------------------|-------|
|-----------------------|-------|

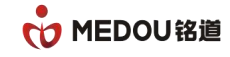

| 花体藻珊        | 号码配置          |      |     |    |    |
|-------------|---------------|------|-----|----|----|
| 示如自注        | [端口批童配置]      |      |     |    |    |
| ¥ANdC置      | 增加号码          |      |     |    |    |
| LAN配置       | 名字            | 端口类型 | 状态  |    |    |
| 路由配置        | +862061080007 | FXS  | 己注册 | 编辑 | 删除 |
| Sip配置       | 6002          | FXS  | 己启动 | 编辑 | 删除 |
| TVR部質       | 6003          | FXS  | 己启动 | 编辑 | 删除 |
| ntini 1974Z | 6004          | FXS  | 已启动 | 编辑 | 删除 |
| 바카마마(181)고  | 6005          | FXS  | 已启动 | 编辑 | 删除 |
| 端口配置        | 6006          | FXS  | 己启动 | 编辑 | 删除 |
| 号码配置        | 6007          | FXS  | 己启动 | 编辑 | 删除 |
| 系统工具        | 6008          | FXS  | 已启动 | 编辑 | 删除 |
| H<br>程音配置   | 6017          | FXS  | 己启动 | 编辑 | 删除 |
| 系统状态        | 6018          | FXS  | 己启动 | 编辑 | 删除 |
|             | 6019          | FXS  | 己启动 | 编辑 | 删除 |
|             | 6020          | FXS  | 已启动 | 编辑 | 删除 |
|             | 6021          | FXS  | 己启动 | 编辑 | 删除 |
|             | 6022          | FXS  | 己启动 | 编辑 | 删除 |
|             | 6023          | FXS  | 己启动 | 编辑 | 删除 |
|             | 6024          | FXS  | 己启动 | 编辑 | 删除 |

#### 图 5-3 删除号码

- 3、单击'添加号码'选项,增加一个新的号码9,并把所需的FXO口选在号码9这个组
  - 号码配置 系统管理 WAN 配置 FX0 🔻 端口类型 LAN 配置 系统上行协议 SIP 🔻 路由配置 电话号码 9 SIP 配置 注册密码 MGCP配置 认证名 H248配置 呼叫路径 是否需要注册 不需要注册 ▼ 是否启用Stun ◎ 开启 ● 关闭 端口配置 消息订阅 号码配置 ◎ 开启 ◉ 关闭 订阅间隔 300 系统工具 进程音配置 本地端口 0 1-65535 系统状态 前缀 \* 加减码 接入IP 端口选择 01 2 02 03 04 05 06 07 08 08 09 🗹 10 🗹 11 🗹 12 🗹 13 🗹 14 🗹 15 🗹 16 🗹 17 2 18 19 20 21 22 23 23 24 25 26 27 28 29 30 31 32 3
- 内,端口类型选择 'FXO' 如下图:

#### 图 5-4 添加号码

4 '提交'后回到"号码配置"项,能看到增加了一个9的号码且端口类型为FXO,如下

冬:

| 密级 公开 | 版权@浙江铭道通信技术有限公司 | 页码 54 |  |
|-------|-----------------|-------|--|
|-------|-----------------|-------|--|

Т

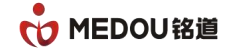

| AN 配直 | 增加号码 |        |      |     |                           |    |    |
|-------|------|--------|------|-----|---------------------------|----|----|
| AN 配置 | 批量删除 |        |      |     |                           |    |    |
| 由配置   | 电话号码 | 系统上行协议 | 端口类型 | 状态  | 包含端口                      |    |    |
| P 配置  | 6001 | SIP    | FXS  | 己启动 | 1                         | 编辑 | 删除 |
| CP配置  | 6002 | SIP    | FXS  | 已启动 | 2                         | 编辑 | 删除 |
| 48配置  | 6003 | SIP    | FXS  | 己启动 | 3                         | 编辑 | 删除 |
| 叫路径   | 6004 | SIP    | FXS  | 己启动 | 4                         | 编辑 | 删除 |
| 口配置   | 6005 | SIP    | FXS  | 己启动 | 5                         | 编辑 | 删除 |
| 码配置   | 6006 | SIP    | FXS  | 己启动 | 6                         | 编辑 | 删除 |
| 统工具   | 6007 | SIP    | FXS  | 己启动 | 7                         | 编辑 | 删除 |
| 程音配置  | 6008 | SIP    | FXS  | 己启动 | 8                         | 编辑 | 删除 |
| 统状态   | 9    | SIP    | FXO  | 己启动 | 9, 10, 11, 12, 13, 14, 15 | 编辑 | 删除 |
|       | 6017 | SIP    | FXS  | 己启动 | 17                        | 编辑 | 删除 |
|       | 6018 | SIP    | FXS  | 己启动 | 18                        | 编辑 | 删除 |
|       | 6019 | SIP    | FXS  | 己启动 | 19                        | 编辑 | 删除 |
|       | 6020 | SIP    | FXS  | 己启动 | 20                        | 编辑 | 删除 |
|       | 6021 | SIP    | FXS  | 己启动 | 21                        | 编辑 | 删除 |
|       | 6022 | SIP    | FXS  | 己启动 | 22                        | 编辑 | 删除 |
|       | 6023 | SIP    | FXS  | 己启动 | 23                        | 编辑 | 删除 |

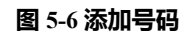

#### 5 进入"呼叫路径"配置页面,编辑 'Digitmap\_Default' 项,如下图:

| 路径文件 | 名:DigitMap_Defa | ault 增加   | 呼叫规则 |        |        |    |    |
|------|-----------------|-----------|------|--------|--------|----|----|
| 序号   | DigitMap        | 路由IP      | 信令端口 | 被叫号码变换 | 主叫号码变换 |    |    |
| 1    | [1-9]x.         | 0.0.0.0   | 5060 |        | 关闭     | 编辑 |    |
| 2    | бххх            | 127.0.0.1 | 5060 |        | 关闭     | 编辑 | 删除 |
| 3    | *71*x.          | 0.0.0.0   | 5060 |        | 关闭     | 编辑 | 删除 |
| 4    | 0[1-9]x.        | 0.0.0.0   | 5060 |        | 关闭     | 编辑 | 删除 |
| 提交   | 取消              |           |      |        |        |    |    |

#### 图 5-7 编辑呼叫路径

6 单击 '增加呼叫规则'选项,增加一条9的呼叫规则,路由 IP为 127.0.0.1(内部端口环回,

呼叫不送软交换平台),最后点击'提交'按钮,如下图:

Т

| 密级 公开 | 版权@浙江铭道通信技术有限公司 | 页码 55 |  |
|-------|-----------------|-------|--|
|-------|-----------------|-------|--|

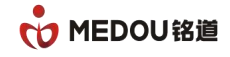

|        | 呼叫路径->呼叫规则 |              |  |
|--------|------------|--------------|--|
| 系统管理   |            |              |  |
| WAN配置  | DigitMap   | 9            |  |
| LAN配置  | 路由IP       | 127. 0. 0. 1 |  |
| 路由配置   | 信令端口       | 5060         |  |
| Sip配置  | 被叫号码变换     |              |  |
| IVR配置  | 主叫号码变换     | ○开启 ◉关闭      |  |
| ■ 呼叫路径 |            | 提交取消         |  |
| 端口配置   |            |              |  |
| 号码配置   |            |              |  |
| 系统工具   |            |              |  |
| 进程音配置  |            |              |  |
| 系统状态   |            |              |  |
|        |            |              |  |
|        |            |              |  |
|        |            |              |  |
|        |            |              |  |

图 5-8 编辑呼叫路径

7 编辑默认的 digitmap [1-9]x., 修改为[1-8]x., 如下图:

| 玄体等理                          | 呼叫路径->呼叫规则 |         |
|-------------------------------|------------|---------|
| WAN配置                         | DigitMan   | [1-0]v  |
| LAN配管                         | P% ch rp   | [1-2]X. |
| 路由配置                          | 昭田1P       | 0.0.0   |
| (1)2012<br>(1)2012<br>(1)2012 | 信令)靖山      | 5060    |
| 2108.00                       | 被叫号码变换     |         |
| IVNBLE                        | 主叫号码变换     | ○开启 ◎关闭 |
| ■ 呼叫路径                        |            | 提交取消    |
| 端口配置                          |            |         |
| 号码配置                          |            |         |
| 系统工具                          |            |         |
| 进程音配置                         |            |         |
| 系统状态                          |            |         |
|                               |            |         |
|                               |            |         |
|                               |            |         |
|                               |            |         |

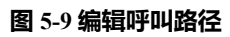

| 系统管理   | 呼叫路径->呼叫规则 |            |
|--------|------------|------------|
| WAN配置  | DigitMan   | [1-8]]x.   |
| LAN配置  | 路由TP       | 0. 0. 0. 0 |
| 路由配置   | 信令端口       | 5060       |
| Sip配置  | 被叫号码变换     |            |
| IVR配置  | 主叫号码变换     | ○开启 ◎关闭    |
| ■ 呼叫路径 |            | 提交 取消      |
| 端口配置   |            |            |
| 号码配置   |            |            |
| 系统工具   |            |            |
| 进程音配置  |            |            |
| 系统状态   |            |            |
|        |            |            |
|        |            |            |
|        |            |            |
|        |            |            |

图 5-10 编辑呼叫路径

| 密级 公开 | 版权@浙江铭道通信技术有限公司 | 页码 56 |  |
|-------|-----------------|-------|--|
|-------|-----------------|-------|--|

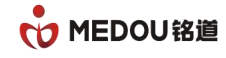

| <b>吃</b> 次寸供了  | 7. DigitMap Defa |           | 19 01 ±0 01 |        |        |    |    |
|----------------|------------------|-----------|-------------|--------|--------|----|----|
| (GIIIX) TT     | -: pretomp_port  | - 19/14   | 1 100121    |        |        |    |    |
| 序号             | DigitMap         | 路由IP      | 信令端口        | 被叫号码变换 | 主叫号码变换 |    |    |
| 1              | [1-8]x.          | 0.0.0.0   | 5060        |        | 关闭     | 编辑 |    |
| 2              | 6xxx             | 127.0.0.1 | 5060        |        | 关闭     | 编辑 | 删除 |
| 3              | *71*x.           | 0.0.0.0   | 5060        |        | 关闭     | 编辑 | 删除 |
| 4              | 0[1-9]x.         | 0.0.0.0   | 5060        |        | 关闭     | 编辑 | 删除 |
| 5              | 9                | 127.0.0.1 | 5060        |        | 关闭     | 编辑 | 删除 |
| 10000 - 00 - 0 |                  |           |             |        |        |    |    |
| 提交             | 取消               |           |             |        |        |    |    |
|                |                  |           |             |        |        |    |    |

#### 图 5-11 编辑呼叫路径

8 以上配置完成后, FXS 口摘机拨9, 能听到二次拨号音(2次拨号音是 FXO 口上的电话线 放的), 再输入被叫号码出局。

#### 场景小结

本场景讲述了 FXS+FXO 口设备 FXS 口通过本地 FXO 口出局的配置方法,出局号码为 9,这个出局号9是可以根据实际需要更改的。本场景中把号码9绑定了本设备上的所有 FXO 的端口成为了一个号码9的组。也可以设置多个号码绑定不同的 FXO 的端口,成为多个号 码组。实现拨不同的号码组,通过不同的 FXO 口出局。

本场景扩展应用:如果非本地的 FXS 口需要通过 FXO 口出局时,比如是另外一台 IAD 设备或者软交换平台,也可以送9的被叫到这台 S+O 设备,听到 FXO 口给的2次拨号音后, 再输入被叫号码出局。

# 5.2 FXS+FX0 口设备 FX0 口入局配置一 一对应 FXS 口

#### 登录 WEB 配置界面,详细配置步骤如下:

1、选择"号码配置"项,查看目前FXS口的号码,如下图:

| 密级 公开 | 版权@浙江铭道通信技术有限公司 | 页码 57 |
|-------|-----------------|-------|
|-------|-----------------|-------|

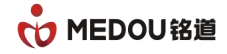

| 系统管理   | 号 <b>码配置</b><br>[号码批量修 | 改] [号码批量新增 | 1    |     |      |    |    |
|--------|------------------------|------------|------|-----|------|----|----|
| AN 配置  | 批量删除                   |            |      |     |      |    |    |
| AN 配置  | 电话号码                   | 系统上行协议     | 端口类型 | 状态  | 包含端口 |    |    |
| 各由配置   | 6001                   | SIP        | FXS  | 已注册 | 1    | 编辑 | 删除 |
| IP 配置  | 6002                   | SIP        | FXS  | 已注册 | 2    | 编辑 | 删除 |
| SCP配置  | 6003                   | SIP        | FXS  | 已启动 | 3    | 编辑 | 删除 |
| 248配置  | 6004                   | SIP        | FXS  | 已启动 | 4    | 编辑 | 删除 |
| 印山路径   | 6005                   | SIP        | FXS  | 已启动 | 5    | 编辑 | 删除 |
| 口配質    | 6006                   | SIP        | FXS  | 已启动 | 6    | 编辑 | 删除 |
| 码配置    | 6007                   | SIP        | FXS  | 已启动 | 7    | 编辑 | 删除 |
|        | 6008                   | SIP        | FXS  | 已启动 | 8    | 编辑 | 删除 |
| ······ | 6009                   | SIP        | FXO  | 已启动 | 9    | 编辑 | 删除 |
| 统状态    | 6010                   | SIP        | FNO  | 已启动 | 10   | 编辑 | 删除 |
|        | 6011                   | SIP        | FXO  | 已启动 | 11   | 编辑 | 删除 |
|        | 6012                   | SIP        | FNO  | 已启动 | 12   | 编辑 | 删除 |
|        | 6013                   | SIP        | FNO  | 已启动 | 13   | 编辑 | 删除 |
|        | 6014                   | SIP        | FXO  | 已启动 | 14   | 编辑 | 删除 |
|        | 6015                   | SIP        | FXO  | 已启动 | 15   | 编辑 | 删除 |
|        | 6016                   | SIP        | FXO  | 已启动 | 16   | 编辑 | 删除 |

图 5-12 查看号码

2、根据上图已经查看到 FXS 口的号码为 6001-6008,6017-6024, 进入"端口配置"项, 可以

|          | 港口日  | 由话号和  | 虚拟内线导和 | 歳口米刑 | 壮态       | 主则是码   | 被叫是码          | 毛句粉 / 岩句粉 / 毛句索   |         | 1    |
|----------|------|-------|--------|------|----------|--------|---------------|-------------------|---------|------|
| Ĩ        | 洲口与  | 6001  | 1001   |      | (1)(5) - | 그며 그 떠 | 10X HM -5 IHJ | 5099/309910/0 02% | 基本融罢    | 宣扬就罢 |
| 置        | 2011 | 60001 | 1001   | EWC  | 工作の      |        |               | 3555735551070.02% | 基本就學    | 古板动马 |
| Ĩ        |      | 8002  | 1002   | FAS  | 王内       |        |               | 3559/61/62/0.06%  | 蓥/中 毗 鱼 |      |
| <u>置</u> | 煸口3  | 6003  | 1003   | FXS  | 오雨       |        |               | 0/0/0.00%         | 墨不配直    | 局級配  |
| <b>智</b> | 端口4  | 6004  | 1004   | FXS  | 空闲       |        |               | 0/0/0.00%         | 基本配置    | 高級配置 |
| -<br>3   | 端口5  | 6005  | 1005   | FXS  | 空闲       |        |               | 0/0/0.00%         | 基本配置    | 高級配置 |
| L.       | 端口6  | 6006  | 1006   | FXS  | 空闲       |        |               | 0/0/0.00%         | 基本配置    | 高级配  |
|          | 端口7  | 6007  | 1007   | FXS  | 空闲       |        | -             | 0/0/0.00%         | 基本配置    | 高级配  |
|          | 端口8  | 6008  | 1008   | FXS  | 空闲       |        |               | 0/0/0.00%         | 基本配置    | 高級配置 |
|          | 端口9  | 6009  | 1009   | FXO  | 空闲       |        | 1             | 0/0/0.00%         | 基本配置    | 高级配置 |
|          | 端口10 | 6010  | 1010   | FXO  | 空闲       |        |               | 0/0/0.00%         | 基本配置    | 高级配置 |
|          | 端口11 | 6011  | 1011   | FXO  | 空闲       |        | -             | 0/0/0.00%         | 基本配置    | 高级配置 |
|          | 端口12 | 6012  | 1012   | FXO  | 空闲       |        |               | 0/0/0.00%         | 基本配置    | 高级配置 |
|          | 端口13 | 6013  | 1013   | FXO  | 空闲       |        | -             | 0/0/0.00%         | 基本配置    | 高级配置 |
|          | 端口14 | 6014  | 1014   | FXO  | 空闲       |        |               | 0/0/0.00%         | 基本配置    | 高级配置 |
|          | 端口15 | 6015  | 1015   | FXO  | 空闲       |        |               | 0/0/0.00%         | 基本配置    | 高级配置 |
|          | 端口16 | 6016  | 1016   | FXO  | 空闲       |        |               | 0/0/0.00%         | 基本配置    | 高级配置 |

看到这台设备的 1-8 的端口类型为 FXS 口, 9-16 的端口类型为 FXO 口。如下图:

#### 图 5-13 端口配置

3、点击端口 9 上面的'基本配置'按钮,将热线开关开打,热线号码填上 1 号 FXS 端口配

置的电话号码 6001,如下图:

| 密级 公开 | 版权@浙江铭道通信技术有限公司 | 页码 58 |  |
|-------|-----------------|-------|--|
|       |                 |       |  |

Τ

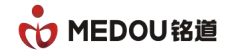

| 系统管理   | 端口9 基本配置  |                                |
|--------|-----------|--------------------------------|
| WAN 配置 | * 来电显示模式  | ● 开启 ◎ 关闭                      |
| LAN 配置 | * 语音优先编码  | ● G711A ○ G711MU ○ G729 ○ G723 |
| 路由配置   | * 语音包打包时长 | 20 🔻                           |
| SIP 配置 | * 输入音量    | 5 🔻                            |
| MGCP配置 | * 输出音量    | 5 🔻                            |
| H248配置 | 免打扰开关     | ◎ 开启 ● 关闭                      |
| 呼叫路径   | 热线开关      | ● 开启 ◎ 关闭                      |
|        | 热线号码      | 6001                           |
| 病山巴旦   | * 传真模式    | ○ VOICE ● 透传 ○ T. 38           |
| 号码配置   | 选择呼叫路径文件  | DigitMan Default 🔻             |
| 系统工具   | 主叫号码变换    |                                |
| 进程音配置  | * 媒体流检测   | ◎ 开启 ◎ 关闭                      |
| 系统状态   |           | 提交 取消 回应用到所有相同类型端口(带***项)      |

图 5-14 端口配置

4、依此类推,分别选择端口10热线号码为6002,端口11热线号码为6003。

5、进入"呼叫路径"配置页面,编辑'Digitmap\_Default'项,增加一条 6xxx 的呼叫规则, 路由 IP 为 127.0.0.1(内部环回),如下图:

| 系统管理   | 呼叫路住  |                      |               |      |        |        |    |    |
|--------|-------|----------------------|---------------|------|--------|--------|----|----|
| WAN 配置 | 路谷文件名 | DigitMan Default     | 1做thn0¥oU+A M |      |        |        |    |    |
| LAN 配置 |       | . [Digitinop_Deladit | MEMIL TO MAKE |      |        |        |    |    |
| 路由配置   | 序号    | DigitMap             | 路由IP          | 信令端口 | 被叫号码变换 | 主叫号码变换 |    |    |
| SIP 配置 | 1     | [1-9]x.              | 0.0.0.0       | 5060 |        | 关闭     | 编辑 |    |
| MGCP配置 | 2     | бххх                 | 127.0.0.1     | 5060 |        | 关闭     | 编辑 | 删除 |
| H248配置 | 3     | *71*x.               | 0.0.0.0       | 5060 |        | 关闭     | 编辑 | 删除 |
| 呼叫路径   | 4     | 0[1-9]x.             | 0.0.0.0       | 5060 |        | 关闭     | 编辑 | 删除 |
| 端口配置   | 5     | *[0-9].*x.#          | 0.0.0.0       | 5060 |        | 关闭     | 编辑 | 删除 |
| 号码配置   | 6     | #x.#                 | 0.0.0.0       | 5060 |        | 关闭     | 编辑 | 删除 |
| 系统工具   |       |                      |               |      |        |        |    |    |
| 进程音配置  | 提交    | 取消                   |               |      |        |        |    |    |
| 系统状态   |       |                      |               |      |        |        |    |    |

#### 图 5-15 编辑呼叫路径

6、以上配置完成后通过 PSTN 号码拨打连接在 FXO 口上的 PSTN 号码时, 对应热线号码

的 S 口电话机能振铃, S 口摘机后能与 PSTN 侧的电话正常通话。

#### 场景小结

本场景讲述了 S+O 口设备, PSTN->FXO->FXS 时,通过本地 FXO 口路由到本地 FXS

| 密级 公开 | 版权@浙江铭道通信技术有限公司 | 页码 59 |  |
|-------|-----------------|-------|--|
|       |                 |       |  |

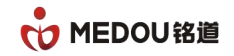

的应用。

本场景扩展应用:如果需要将本地 FXO 口的呼叫,路由到别的 IAD 设备或者软交换平台,热线方式时,把热线号码对应呼叫规则中的路由 IP 设置为对方的 IP 地址即可,同时对方 IAD 设备或者软交换平台也要能接收这台 S+O 口设备的点对点呼叫。

| 密级 公开 | 版权@浙江铭道通信技术有限公司 | 页码 60 |  |
|-------|-----------------|-------|--|
|-------|-----------------|-------|--|